# Krüger&Matz

IT'S YOUR LIFE, JUST TAKE IT

NOTEBOOK 15,6"

## KM1510 / KM1511

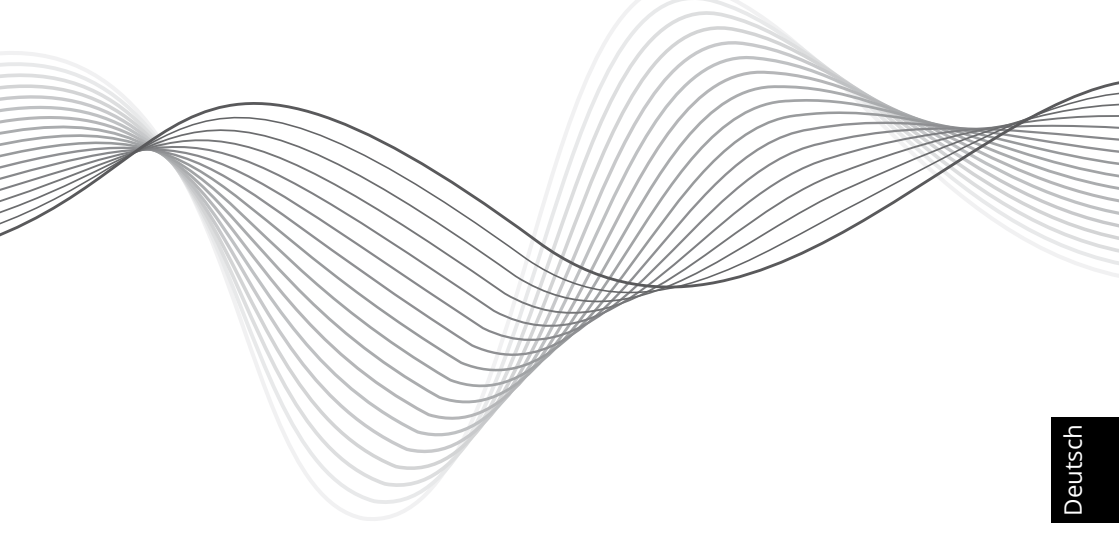

BEDIENUNGSANLEITUNG OWNER'S MANUAL INSTRUKCJA OBSŁUGI MANUAL DE UTILIZARE Polski

English

Disclaimer

Alle Rechte vorbehalten. Kein Teil dieser Bedienungsanleitung darf ohne vorherige schriftliche Genehmigung des Herstellers dieses Produkts in irgendeiner Form oder mit irgendwelchen Mitteln vervielfältigt oder übertragen werden.

Bitte beachten Sie: untere Abbildungen und Beschreibungen in Bezug auf das Betriebssystem sind nur als Referenz zu betrachten und können von der tatsächlichen Software auf Ihrem Gerät abweichen!

Hersteller behält sich das Recht auf Irrtümer und Druckfehler vor.

All rights reserved. No part of this manual may be reproduced or transmitted in any form or by any means, without the prior written permission of the producer of this product.

Please note: below illustrations and descriptions concerning operating system are for reference only, and may vary from actual software on your device!

Producer reserves the rights to errors and misprints.

Wszelkie prawa zastrzeżone. Kopiowanie bądź powielanie danych lub informacji zawartych w powyższej instrukcji obsługi w jakikolwiek sposób, jest zabroniony bez wcześniejszej pisemnej zgody producenta produktu.

Uwaga: poniższe opisy/ilustracje dotyczące systemu operacyjnego mają jedynie charakter poglądowy i mogą różnić się od rzeczywistego oprogramowania znajdującego się na urządzeniu!

Producent zastrzega sobie prawo do pomyłek i błędów w druku.

Toate drepturile rezervate. Nici o parte din acest manual nu poate fi copiata sau transmisa in orice forma fara permisiunea scrisaa a producatorului.

Nota: imaginile si descrierile referitoare la sistemul de operare sunt doar ca referinta si versiunea actuala de software poate diferi fata de manual!

Producatorul nu este raspunzator pentru eventualele erori si greseli de tipar.

Uwaga

## SICHERHEITSANLEITUNGEN

Lesen Sie sorgfältig diese Bedienungsanleitung und heben diese auf für späteres Nachschlagen.

- Schützen Sie dieses Produkt vor Feuchtigkeit, Wasser und anderen Flüssigkeiten, sowie plötzliche Änderung der Umgebungstemperatur. Vermeiden Sie die Verwendung / Lagerung in extremen Temperaturen. Setzen Sie es nicht direktem Sonnenlicht und Wärmequellen aus.
- 2. Stellen Sie das Gerät an einem gut belüfteten Ort auf. Blockieren Sie nicht die Lüftungsschlitze!
- 3. Stellen Sie das Produkt auf eine ebene, trockene und stabile Unterlage.
- 4. Vermeiden Sie es in starker magnetischer und starker statischer Umwelt zu benutzen.
- 5. Verwenden Sie niemals dieses Gerät, wenn das Netzteil oder das Gerät selbst beschädigt ist.
- 6. Trennen Sie das Gerät von der Stromversorgung, wenn es für eine lange Zeit nicht verwendet wird.
- 7. Verwenden Sie nur zugelassenes Zubehör.
- 8. Verhindern Sie das Gerät auf den Boden fällt oder starken Schocks ausgesetzt wird.
- 9. Dieses Produkt ist kein Spielzeug; halten Sie es fern von der Reichweite der Kinder.
- 10. Das Gerät nicht am Display drücken, berühren, oder handhaben.
- 11. Der Hersteller garantiert keine Kompatibilität mit jedem externen Gerät.
- 12.Hersteller übernimmt keine Haftung für Datenverlust, Schäden, die durch unsachgemäßen Gebrauch und Handhabung oder mechanische Beschädigungen verursacht wurden.
- 13. Versuchen Sie nicht, dieses Gerät selbst zu reparieren. Im Schadensfall, wenden Sie sich an einen autorisierten Kundendienst für Überprüfung / Reparatur.
- 14. IMMER das Gerät vor dem Reinigen vom Netz trennen. Reinigen Sie das Gerät mit einem weichen, leicht feuchten Tuch. Verwenden Sie keine Scheuermittel oder chemische Mittel, um dieses Produkt zu reinigen.

## **PRODUKT ÜBERSICHT**

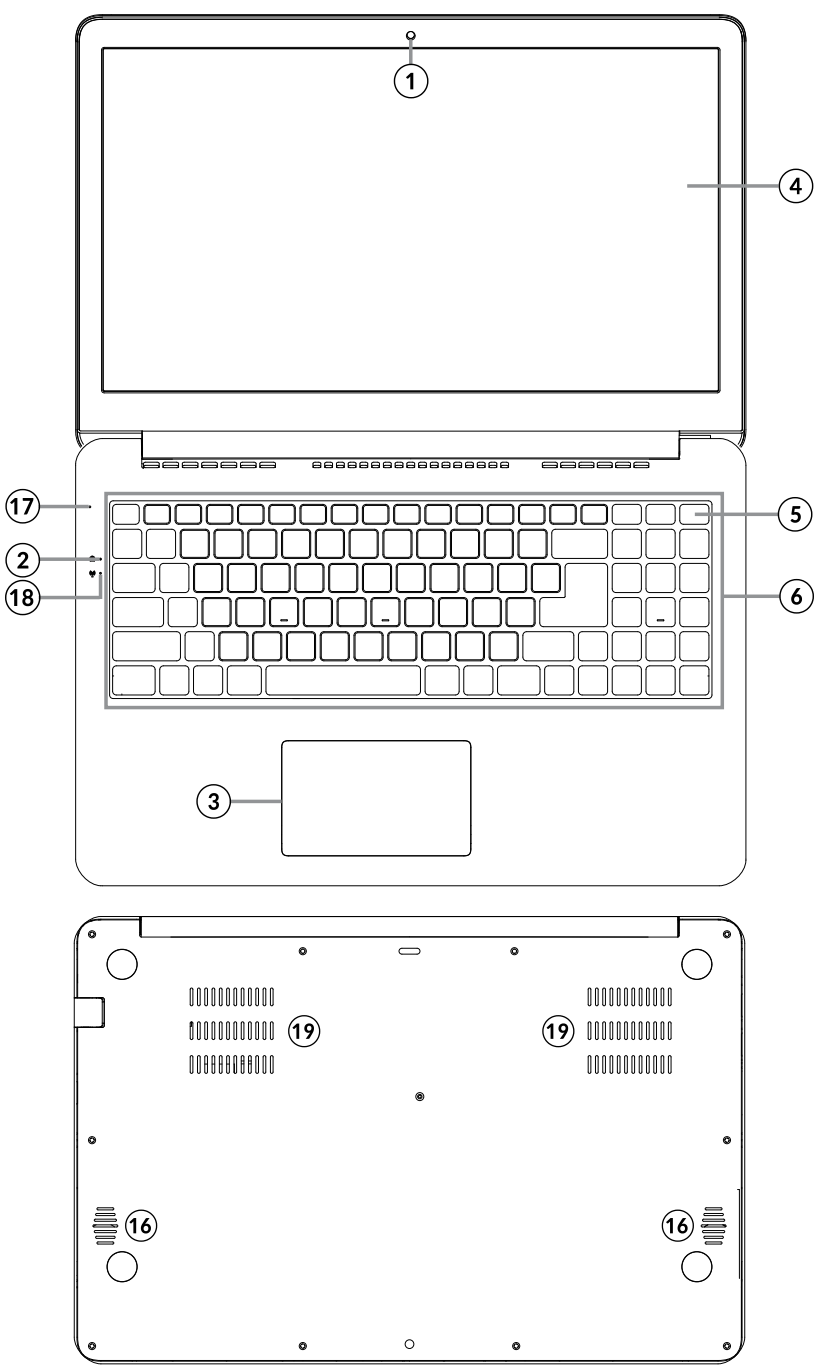

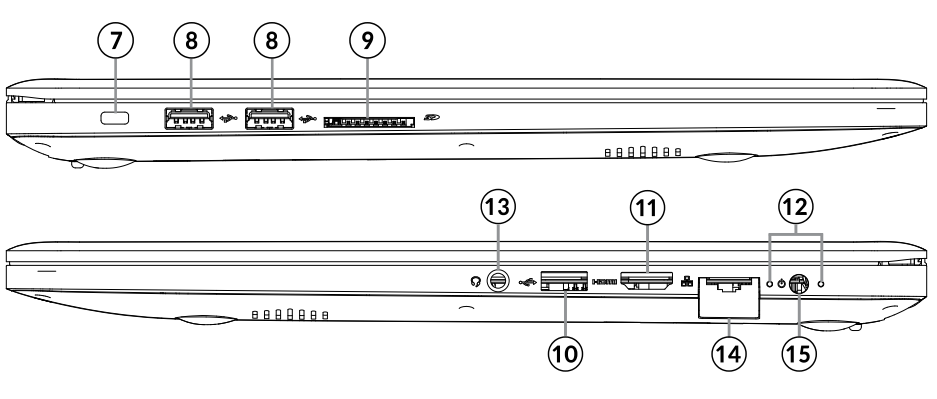

| 1.  | Frontkamera                           | 11. | HDMI Anschluss                                             |
|-----|---------------------------------------|-----|------------------------------------------------------------|
| 2.  | Feststelltaste Anzeige                | 12. | Betriebsanzeige                                            |
| 3.  | Touchpad                              | 13. | Audio Anschluss (Kopfhörerausgang<br>und Mikrofon-Eingang) |
| 4.  | Display                               | 14. | RJ-45 Anschluss                                            |
| 5.  | Netztaste                             | 15. | DC-Eingang                                                 |
| 6.  | Tastatur                              | 16. | Lautsprecher                                               |
| 7.  | Gehäuseöffnung für Kensington-Schloss | 17. | Mikrophon                                                  |
| 8.  | USB Steckplatz (2.0)                  | 18. | Wi-Fi Anzeige                                              |
| 9.  | SD Steckplatz                         | 19. | Lüftungsschlitze                                           |
| 10. | USB Steckplatz (3.0)                  |     |                                                            |

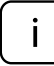

**Achtung:** Die unter angezeigten Bilder und Beschreibungen des Betriebssystems Windows dienen lediglich zur Veranschaulichung und können in Abhängigkeit von Ihrer Software von dem hier abgebildeten Bilder abweichen.

## Gerät für die Bedienung vorbereiten:

1. Verbinden Sie ein Ende des AC Netzgerätes mit dem Notebook und das andere Ende mit einer Steckdose.

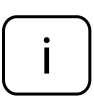

Dieses Gerät verfügt über zwei Arten von Stromversorgung: Wechselstromversorgung über Netzgerätes oder Lithium Ionen Akku. Bitte beachten Sie, dass der Akku Ihres Gerätes beim Kauf nicht aufgeladen ist, vor der ersten Benutzung, bitte voll aufladen.

- 2. Drücken Sie die Netztaste für etwa 2-3 Sekunden um das Gerät einzuschalten.
- 3. Befolgen Sie die Anleitungen im Startassistenten um Ihr Gerät einzustellen.

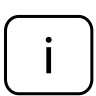

Während des Startvorgangs, verlangt der Startassistent sich in Ihrem Microsoft Konto zu registrieren. Wenn Sie noch kein Microsoft Konto haben, bitte hier erstellen.

4. Nach Vollendung des Startvorgangs, ist Ihr Gerät eingestellt. Dieses kann einige Minuten zur Vervollständigung dauern. Bitte Gerät während diesem Vorgang nicht ausschalten!

## Start Menu

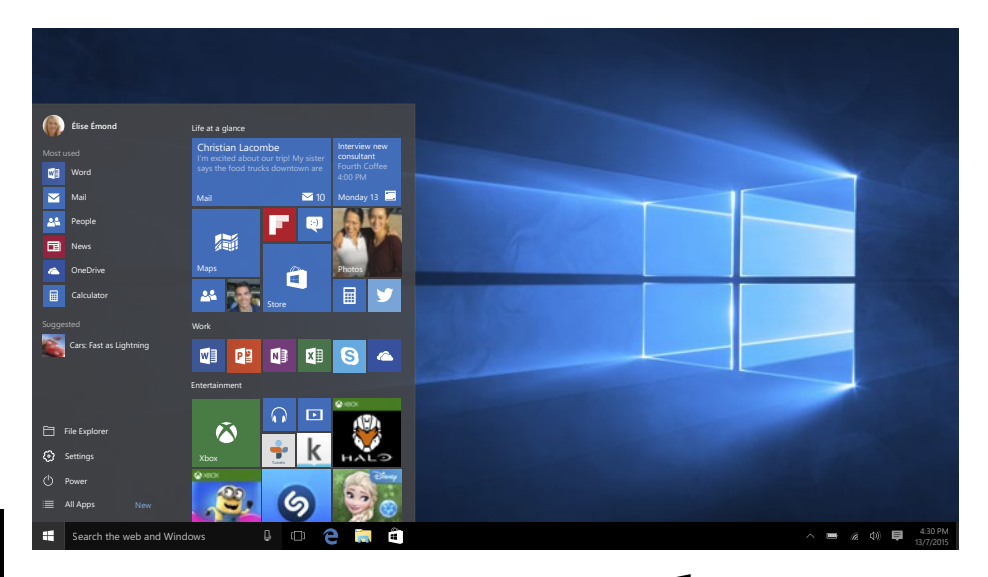

Um zum Startmenü zu gelangen, wählen Sie **Start** in der unteren linken Ecke der Taskleiste. Sie können auch das Startmenü öffnen, durch drücken der Taste Start auf der Tastatur.

## Das Infozentrum

Das Infozentrum ist eine Leiste mit schnellen Verknüpfungen zu einigen wichtigen Geräte-Funktionen, die Sie entweder anzeigen oder ausblenden können. Um auf das Infozentrum zuzugreifen, streichen Sie am Bildschirm von der rechten Kante in Richtung Mitte oder klicken / tippen Sie auf das

Memo-Symbol 퇙 in der rechten unteren Ecke.

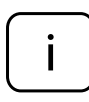

Unter anderem enthält das Infozentrum eine Verknüpfung zum Tablett-Modus Funktions-Schalter. Drücken Sie die Taste um Tablett-Modus Ein- / Auszuschalten.

## Kontooptionen

Klick auf Ihrem Kontonamen um Ihr Kontobild zu ändern, Ihr Gerät zu verriegeln, oder sich in Ihrem Konto anzumelden oder abzumelden.

## Power

Klick **()** Power, danach wählen Sie die gewünschte Aktion, zum schlafen, ausschalten oder Neustart Ihres Gerätes.

**Verknüpfungen und am meisten benutzte Anwendungen** auf der linken Seite des Startmenüs ist eine Liste von Verknüpfungen zu den am meisten benutzte Anwendungen und Optionen. Wenn Sie einen Pfeil neben einem Programm sehen, bewegen Sie die maus darüber um eine Liste der zuletzt benutzten Dateien für dieses Programm zu sehen.

## Alle Anwendungen

Klick **All Apps** um alle Ihre Anwendungen und Programme in einer alphabetischen Liste zu sehen. Um eine bestimmte Anwendung zu finden, tippen Sie den Namen in der Suchbox.

## Favorit-Anwendungen zum Startmenü hinzufügen

Anwendungen, Programme und Ordner zum Startmenü hinzufügen für schnellen zugriff zu den Dingen die Sie am häufigsten benutzen. Klick **Start**, wählen **All Apps**, Rechtsklicken auf die Anwendung die Sie hinzufügen möchten und wählen Pin to Start.

Sobald festgesteckt, wird Ihre Anwendung auf der rechten Seite wie eine Fliese aussehen. Rechtsklicken auf die Kachel, um seine Größe zu ändern. Ziehen und Ablegen, um die Kachel zu bewegen.

Hinweis: Das Startmenü wird automatisch die Größe anpassen, um jede Anwendungs-Kachel zu halten die Sie hinzufügen.

## Tablettmodus

Um zwischen Tablettmodus und Desktopmodus zu wechseln, befolgen Sie die unteren Schritte:

- 1. Klick **U** Start, öffnen Einstellungen, gehen zu System.
- 2. Wählen Tablettmodus.
- 3. Bewegen den Schieber auf EIN um Tablettmodus zu ermöglichen.

## Multitasking

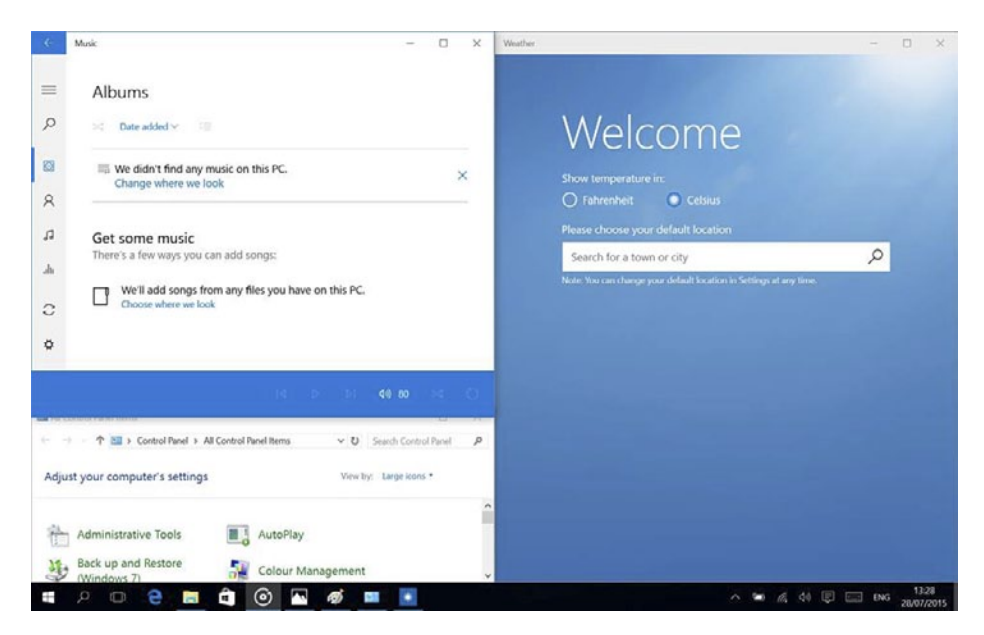

## Einrastfenster

Arbeiten in mehrere Anwendungen und Programme wird einfacher und intuitiver dank Verbesserungen im einrasten. Sie können bis zu vier Programme auf dem gleichen Bildschirm eingerastet haben; Windows wird auch vorschlagen, wie Sie die Lücken mit anderen offenen Anwendungen und Programme füllen.

Zum einrasten, klicken Sie und halten Sie den oberen Rand des Fensters und ziehen es entweder auf die Seite oder Ecke des Bildschirms.

Sie werden nur einen Schatten sehen wo das Fenster einrastet; lassen Sie das Fenster los damit es einrastet.

Hinweis:

- Windows Store Anwendungen können nur in der Hälfte des Bildschirm einrasten.
- Um eine Anwendung auf den ganzen Bildschirm einzurasten, Klick und halten der oberen Seite des Fensters und ziehen es zum oberen Bildschirmrand.

Wenn andere Anwendungen oder Programme auf Ihrem Desktop ausgeführt werden, wird Windows vorschlagen, wie man die verbleibenden Lücken füllen kann. Wählen Sie einfach eine Anwendung oder ein Programm, das Sie gleichzeitig verwenden möchten.

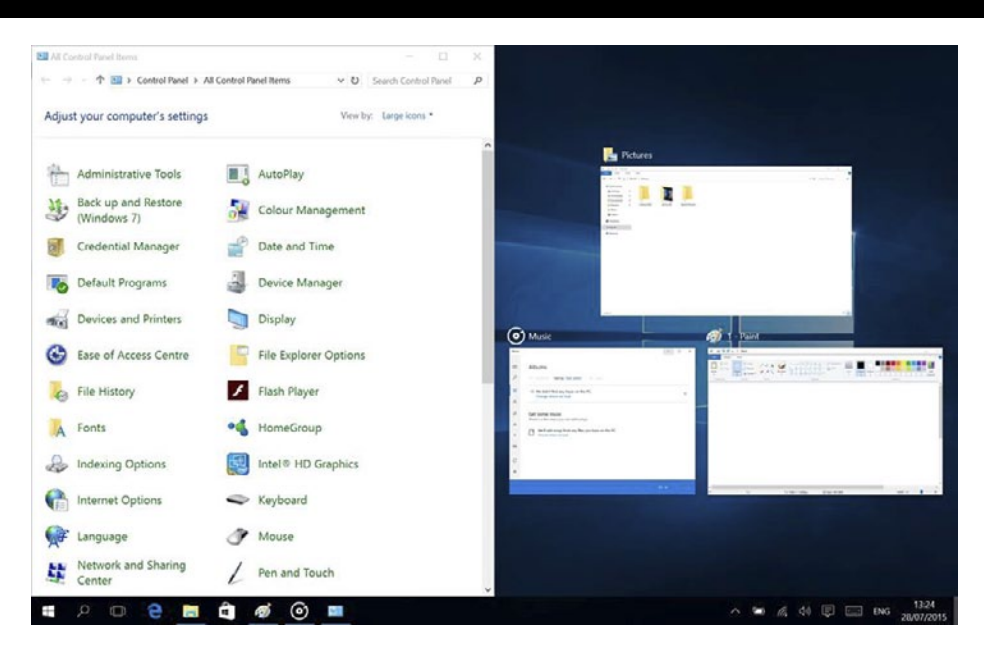

## Prozessansicht

Wenn Sie eine Menge von Anwendungen und Programme gleichzeitig geöffnet haben, gibt es eine neue Prozess-Ansicht Schaltfläche, so dass Sie schnell zwischen ihnen wechseln. Klicken Sie auf **Prozess-Ansicht**, um alle Ihre laufenden Anwendungen und Programme zu sehen; wählen Sie ein beliebiges Element, um es zu öffnen.

## **Multiple Desktops**

Windows 10 stellt ein neues Konzept vor, von mehreren Desktops, zur Erleichterung der Arbeit an vielen verschiedenen Projekten, mit verschieden<u>en</u> Anwendungen und Programme.

Wählen Sie **Prozess-Ansicht** aus der Taskleiste, und klicken dann auf **Desktop hinzufügen**. Eine Miniaturansicht wird am unteren Rand der Prozessseite angezeigt. Klicken Sie auf ein leeres Miniaturbild um einen leeren Desktop zu öffnen.

Zum Wechseln zwischen Desktops klicken Sie auf **Prozess-Ansicht** und wählen einen Desktop aus dem unteren Teil der Seite.

Hinweis: mehrere Desktops sind nicht verfügbar im Tablett-Modus.

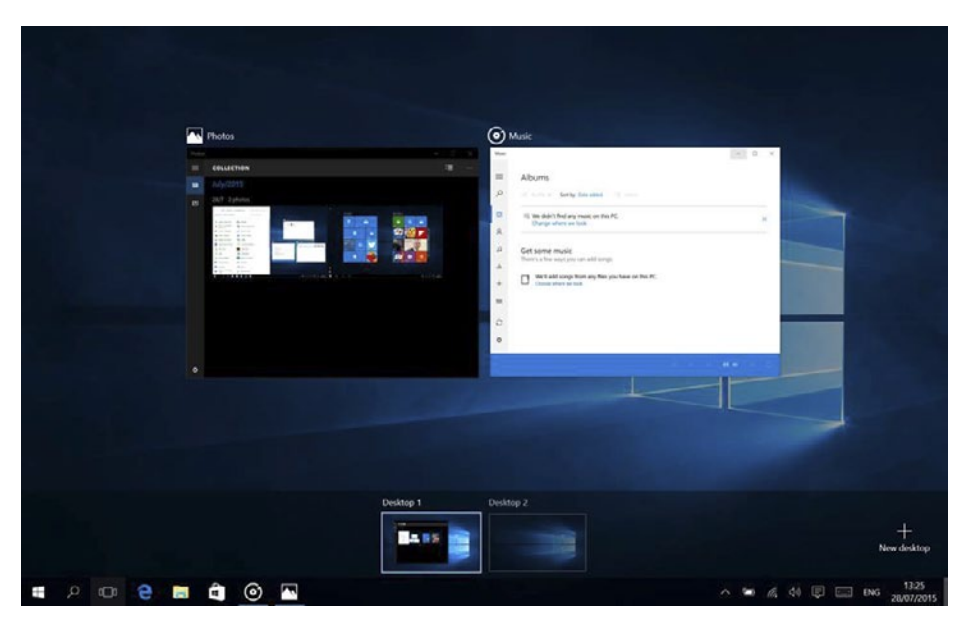

## Funktionstasten

Die Taste [FN] bietet erweiterte Funktionen für das Notebook und wird immer in Verbindung mit einer anderen Taste verwendet. Drücken Sie die Taste [FN] und:

- [F1] Drahtlose Netzwerkverbindung ein/aus.
- [F2] Bildschirmprojektionseinstellungen
- [F3] Stummschalten
- [F4] Webkamera aktivieren / deaktivieren
- [F5] Bluetooth aktivieren / deaktivieren
- [F12] Einfügen
- [FN + ESC] Touchpad ein/ausschalten
- [FN + Leertaste] Tastaturhintergrundbeleuchtung ein/ausschalten und einstellen der Helligkeit der Tastaturhintergrundbeleuchtung
- [FN +] Menütaste (Funktion ähnlich mit rechtem Mausklick)
- [FN + ] Bildschirmhelligkeit erhöhen
- [FN +♥] Bildschirmhelligkeit verringern
- [FN + ] Lautstärke verringern
- [FN +---] Lautstärke erhöhen

## Wi-Fi aktivieren

- 1. Wählen Sie "Alle Einstellungen" im Infozentrum.
- 2. Tippen Sie auf "Netzwerk & Internet" im Einstellungsmenü.
- 3. Tippen Sie links auf "Wi-Fi".
- 4. Bewegen Sie den Schieber für Wi-Fi von "Aus" auf "Ein".
- 5. Tippen Sie auf das Netzwerk auf das Sie zugreifen möchten.
- 6. Tippen Sie auf "Verbinden". Geben Sie wenn nötig das Passwort ein. Das gerät verbindet sich mit dem ausgewählten Netzwerk.

## Energiesparen

- Deaktivieren Sie die Wi-Fi Funktion wenn diese nicht benutzt wird.
- Halten Sie das Gerät am Stromnetz angeschlossen, nur bis es vollständig geladen ist.
- Verringern Sie die Helligkeit des Bildschirms in den Geräteeinstellungen.
- Wechseln Sie in den Bereitschafts-Modus / schalten Sie es aus, wenn das Gerät nicht benutzt wird.

|            |                        | KM1510                              | KM1511                              |
|------------|------------------------|-------------------------------------|-------------------------------------|
| Display    | Größe                  | 15,6"                               |                                     |
|            | Auflösung              | 1920 x 1080                         | px, 16:9, IPS                       |
| System     | CPU                    | Intel® Core™<br>i5-6200U, Dual core | Intel® Core™<br>i7-6500U, Dual core |
|            | CPU<br>Geschwindigkeit | 2,3 GHz (m                          | ax. 2,8 GHz)                        |
|            | RAM                    | 8 GB I                              | DDR3L                               |
|            | GPU                    | GeForce                             | GTX 950M                            |
|            | Speicher               | 256 GB SSD                          |                                     |
|            | Betriebssystem         | Windows 10 Home                     |                                     |
| Multimedia | Kamera                 | Front                               |                                     |
|            | Mikrofone              | Ja                                  |                                     |
|            | Lautsprecher           | x2                                  |                                     |

## **TECHNISCHE DATEN**

| I/O Anschlüsse | SD Steckplatz                            | x1                   |
|----------------|------------------------------------------|----------------------|
|                | USB Steckplatz                           | 1x 3.0, 2x 2.0       |
|                | HDMI Ausgang                             | x1                   |
|                | Audioausgang                             | Kopfhörer & Mikrofon |
|                | RJ-45 Anschluss                          | x1                   |
|                | Gehäuseöffnung für<br>Kensington-Schloss | x1                   |
|                | DC-in Buchse                             | x1                   |
| Kommunikation  | Wi-Fi                                    | 802.11 b/g/n         |
|                | Bluetooth                                | 4.0                  |
| Power          | AC Netzteil                              | 19 V, 3,42 A         |
|                | Akkukapazität                            | 4 Zellen, 3150 mAh   |

### **ERFAHREN SIE MEHR**

Für weitere informationen zu diesem gerät finden sie unter: www.krugermatz.com.

Lesen sie die bedienungsanleitung sorgfältig durch, bevor sie das gerät verwenden.

Besuchen sie www.krugermatz.com website für weitere produkte und zubehör.

Im falle irgendwelcher zweifel oder fragen wenden sie sich an unsere häufig gestellten fragen.

Bitte beachten sie: untere abbildungen und beschreibungen in bezug auf das betriebssystem sind nur als referenz, und können von der tatsächlichen software auf ihrem gerät abweichen!

"Hiermit erklär die Firma LECHPOL ELECTRONICS Sp. z o.o. Sp.k. dass sich das Gerät KM1510/KM1511 im Einklang mit den grundlegenden Anforderungen und anderen relevanten. Bestimmungen der Richtlinie 2014/53/UE befindet. Konformitätserklärung zum Download auf www.lechpol.eu"

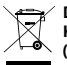

Deutsch
 Korrekte Entsorgung dieses Produkts
 (Elektromüll)

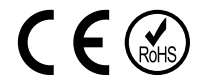

(Anzuwenden in den Ländern der Europäischen Union und anderen europäischen Ländern mit einem separaten Sammelsystem)

Die Kennzeichnung auf dem Produkt bzw. auf der dazugehörigen Literatur gibt an, dass es nach seiner Lebensdauer nicht zusammen mit dam normalen Haushaltsmüll entsorgt werden darf. Entsorgen Sie dieses Gerät bitte getrennt von anderen Abfällen, um der Umwelt bzw. der menschilchen Gesundheit nicht durch unkontrollierte Müllbeseitigung zu schaden. Recyceln Sie das Gerät, um die nachhaltige Wiederverwertung von stofflichen Ressourcen zu fördern. Private Nutzer sollten den Händler, bei dem das Produkt gekauft wurde, oder die zuständigen Behörden kontaktieren, um in Erfahrung zu bringen, wie sie das Gerät auf umweltfreundliche Weise recyceln können. Gewerbliche Nutzer sollten sich an Ihren Lieferanten wenden und die Bedingungen des Verkaufsvertrags konsultieren. Dieses Produkt darf nicht zusammen mit anderem Gewerbemüll entsorgt werden.

Hergestellt in China für LECHPOL ELECTRONICS Sp. z o.o. Sp.k., ul. Garwolińska 1, 08-400 Miętne.

## SAFETY INSTRUCTIONS

Read the instruction manual carefully before first use and keep it for future reference.

- 1. Protect this product from moisture, humidity, water and any other liquid as well as sudden changes in ambient temperature. Avoid using/ storing it in extreme temperatures. Do not expose it to direct sunlight and sources of heat.
- 2. Place the device in a properly ventilated place. Do not block the ventillation outlets!
- 3. Make sure to place this product on flat, dry and stable surface.
- 4. Avoid using/storing it in the strong magnetic environment.
- 5. Never use this device if the power adapter or the device itself is damaged.
- 6. Disconnect the device from the power supply if it is not going to be used for a long time.
- 7. Use only authorized accessories.
- 8. Prevent the device from falling on the ground or being strongly impacted.
- 9. This product is not a toy; keep it beyond children's reach.
- 10.Do not press, touch, handle nor pick up you device by the display panel.
- 11.Producer does not guarantee compability with every external device.
- 12.Producer does not claim liability for any data loss, damage caused by inappropriate use and handling or any mechanical damage.
- 13.Do not attempt to repair/disassemble this device yourself. In case of damage, contact with an authorized service point for check-up/repair.
- 14.ALWAYS disconnect this device from power supply mains before cleaning. Clean this device with soft, slightly damp cloth. Do not use any abrasives or chemical agents to clean this product.

## **PRODUCT OVERVIEW**

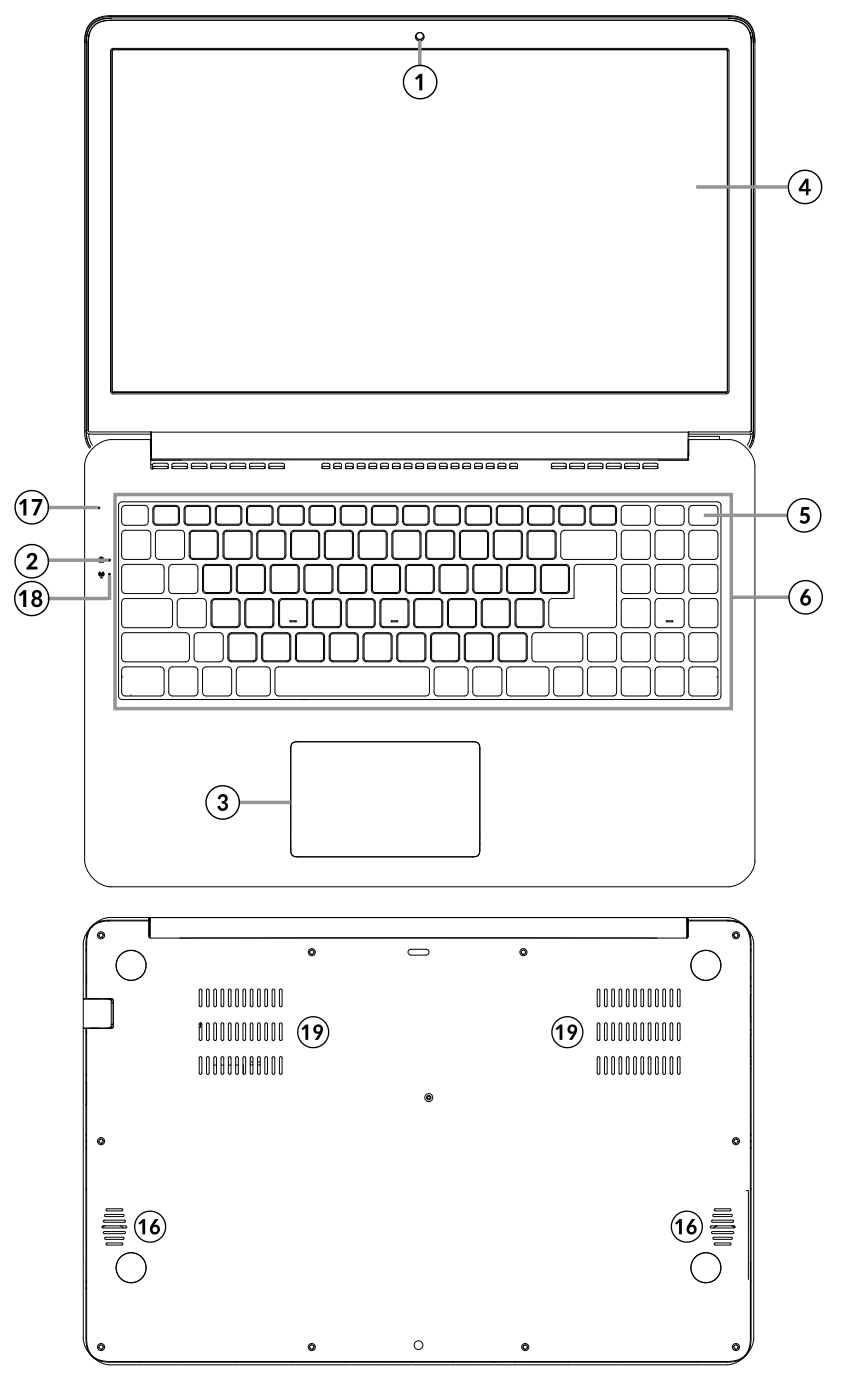

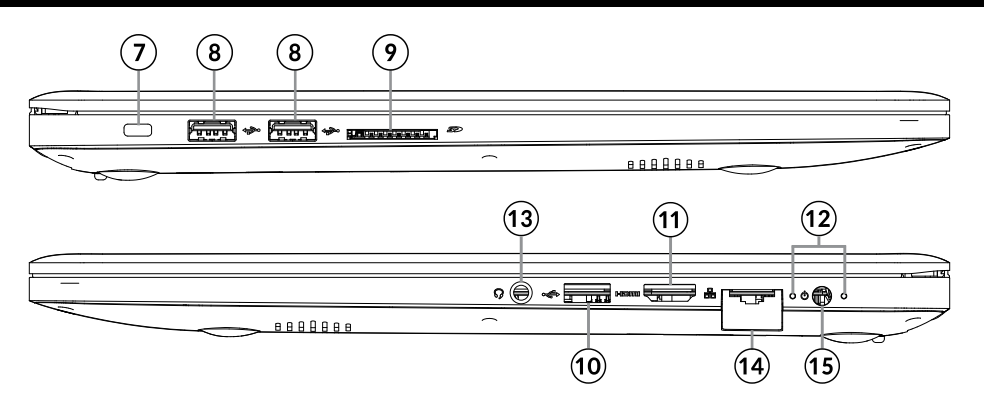

| 1.  | Front camera         | 11. | HDMI port                                         |
|-----|----------------------|-----|---------------------------------------------------|
| 2.  | Caps indicator       | 12. | LED indicators                                    |
| 3.  | Touchpad             | 13. | Audio jack (earphone output and microphone input) |
| 4.  | Display              | 14. | RJ-45 socket                                      |
| 5.  | Power button         | 15. | DC-in                                             |
| 6.  | Keyboard             | 16. | Speakers                                          |
| 7.  | Kensington lock slot | 17. | Microphone                                        |
| 8.  | USB port (2.0)       | 18. | Wi-Fi indicator                                   |
| 9.  | SD slot              | 19. | Fan outlets                                       |
| 10. | USB port (3.0)       |     |                                                   |

i

**Please note:** below illustrations and descriptions concerning Windows operating system are for reference only, and may vary from actual software on your device!

## Preparing the device for operation:

1. Connect one end of the AC adapter to the device and the other to power mains socket.

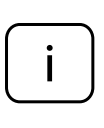

This device has two types of power source: AC power supply via AC adapter or supplied Lithium-ion battery. Please note, the battery in your device is not charged upon purchase, charge it fully before first use.

- 2. Press the power switch for about 2-3 seconds to switch the device on.
- 3. Follow the instructions in the startup wizard to set up your device.

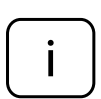

During the startup, the wizard prompts you to register for your Microsoft account. If you do not yet have a Microsoft account, please set one up here.

4. After completion of the startup, your device is configured. This may take several minutes to complete. Do not turn the device off during this process!

## Start Screen

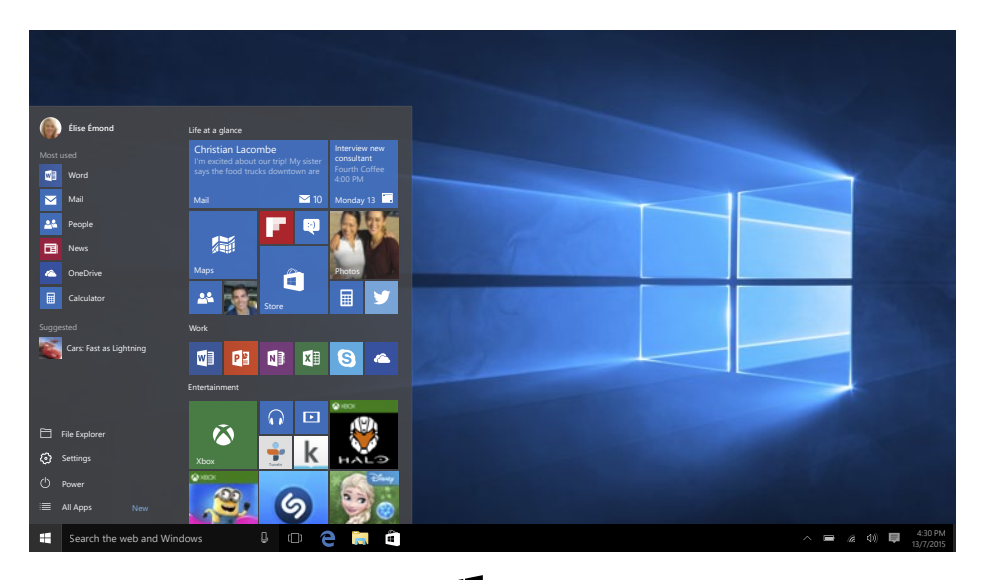

To get to the Start menu, select **Start** in the lower-left corner of the taskbar. You can also open the Start menu by pressing the Start button located on your keyboard.

## The Info Center

The Info Center is a bar with quick links to some important device functions, which you can either display or hide. To access the Info Center, swipe the screen from the right edge towards the center or click the memo symbol in the bottom right-hand corner.

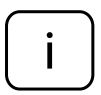

Among other things, the Info Center includes a shortcut to tablet mode function switch. Press it to turn on/off tablet mode.

## **Account options**

Click on your account name to change your account picture, lock your device or sign out of your account.

## Power

Click O **Power**, then choose appropriate action to sleep, shut down or restart your device.

## Quick links and frequently used apps

Left side of the Start menu lists quick links to frequently used apps and options. If you see an arrow next to a program, move your mouse over it to see a list of your recently used files for that program.

## All apps

Click **All Apps** to see all your apps and programs listed alphabetically. To find a specific app, type its name in the search box.

## Pin your favorite apps

Pin apps, programs and folders to the Start menu for fast access to the things you use the most. Click **Start**, select **All Apps**, right-click the app you want to pin, and then select **Pin to Start**.

Once pinned, your app will show up as a tile on the right. Right-click the tile to change its size. Drag and drop to move the tile.

Note: the Start menu will automatically resize to hold every app tile you add.

## Tablet mode

To change between tablet mode and desktop mode follow the below steps:

- 1. Click **U** Start, open Settings, go to System.
- 2. Choose **Tablet mode**.
- 3. Move the slider to **ON** to enable tablet mode.

## Multitasking

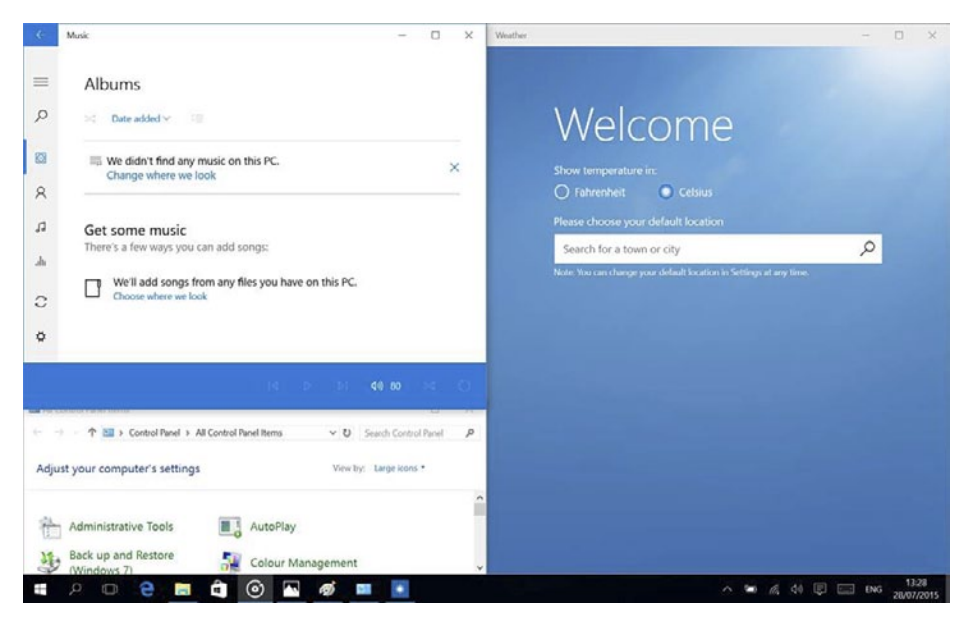

## **Snap windows**

Working in multiple apps and programs is easier and more intuitive thanks to enhancements in snapping. You can have up to four programs snapped on the same screen; Windows will even suggest how to fill the gaps with other open apps and programs.

To snap, click and hold the top of the window and drag it to either the side or corner of the screen. You'll see a shadow of where the window will snap; release the window to snap it into place.

Note:

- Windows Store apps can only be snapped into half screen.
- To snap app full screen click and hold the top of the window and drag it to top of the screen.

If you have other apps or programs running on your desktop, Windows will suggest how to fill the remaining space. Simply select an app or program that you would like to use simultaneously.

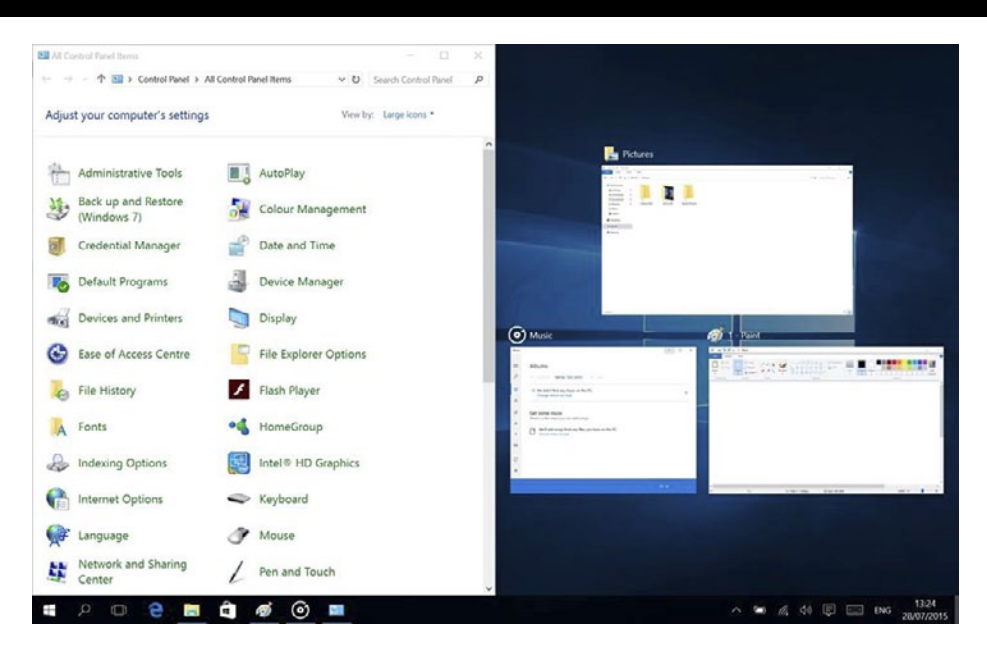

## Task view

If you have a lot of apps and programs opened at the same time, there is a new Task view button so you can quickly switch between them. Click **Task view** to see all of your running apps and programs; select any item to open it.

## **Multiple desktops**

Windows 10 introduces a new concept of multiple desktops, to facilitate working on a lot of different projects, with various apps and programs.

Select **Task view** from the taskbar, and then click **Add a desktop**. A thumbnail will show up at the bottom of the task view page. Click the blank thumbnail to open up a clean desktop.

To switch between desktops, click **Task view** and then choose a desktop from the bottom of the page.

Note: multiple desktops are not available in tablet mode.

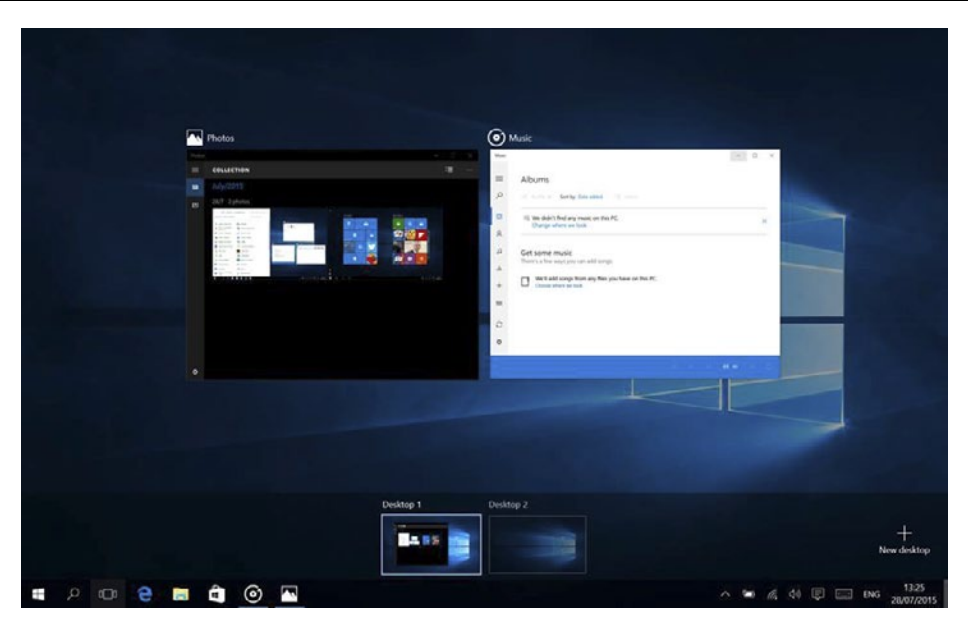

## **Function keys**

The [FN] key provides extended functions for the notebook and is always used in conjunction with another key. Press [FN] button and:

- [F1]: Wireless network connection on/off
- [F2]: Screen projection settings
- [F3]: Mute on/off
- [F4]: Camera on/off
- [F5]: Bluetooth on/off
- [F12]: Insert
- [FN+Esc]: Turn on / turn off the touchpad
- [FN+Space]:Enable / disable the keyboard backlight and adjust the brightness of the backlight
- [FN+]:Menu key (Functionally equivalent to clicking the right mouse button)
- [FN+**T**]:Increase the brightness of the screen
- [FN+♥]:Reduce the brightness of the screen
- [FN+ ]:Decrease computer volume
- [FN+-):Increase computer volume

## **Enabling Wi-Fi**

1. Select "All settings" in the Info Center.

- 2. Open "Network & Internet" in the settings menu.
- 3. Go to "Wi-Fi" on the left.
- 4. Move the slider for Wi-Fi from "Off" to "On".
- 5. Click the network that you wish to connect to.
- 6. Click "Connect". Enter the network key (password) if necessary. The device connects to the selected network.

## **Conserving energy**

- Deactivate the Wi-Fi function when it is not in use.
- Keep the device connected to power mains only until it is fully charged.
- Reduce the display brightness in the unit settings.
- Switch to standby mode/turn it off when the device is not in use.

## SPECIFICATION

|            |                      | KM1510                  | KM1511                 |  |  |
|------------|----------------------|-------------------------|------------------------|--|--|
| Display    | Size                 | 15,6"                   |                        |  |  |
|            | Resolution           | 1920x1080 px, 16:9, IPS |                        |  |  |
| System     | CPU                  | Intel® Core™ i5-6200U,  | Intel® Core™ i7-6500U, |  |  |
|            |                      | Dual core               | Dual core              |  |  |
|            | CPU frequency        | 2,3 GHz (max. 2,8 GHz)  |                        |  |  |
|            | RAM                  | 8 GB                    | DDR3L                  |  |  |
|            | GPU                  | GeForce                 | GTX 950M               |  |  |
|            | Internal memory      | 256 GB SSD              |                        |  |  |
|            | Operating system     | Windows 10 Home         |                        |  |  |
| Multimedia | Camera               | Front                   |                        |  |  |
|            | Microphone           | yes                     |                        |  |  |
|            | Speaker              | x2                      |                        |  |  |
| 1/0        | SD card slot         | x1                      |                        |  |  |
|            | USB port             | 1x 3.0, 2x 2.0          |                        |  |  |
|            | HDMI output          | >                       | (1                     |  |  |
|            | Audio jack           | earphone & microphone   |                        |  |  |
|            | RJ-45 socket         | x1                      |                        |  |  |
|            | Kensington lock slot | x1                      |                        |  |  |
|            | DC-in                | >                       | (1                     |  |  |

| Connectivity | Wi-Fi      | 802.11 b/g/n     |
|--------------|------------|------------------|
|              | Bluetooth  | 4.0              |
| Power        | AC adapter | 19 V, 3,42 A     |
|              | Battery    | 4-cell, 3150 mAh |

## LEARN MORE

For more information on this device visit: www.krugermatz.com.

Read owner's manual carefully before using your smartphone.

Visit www.krugermatz.com website for more products and accessories.

In case of any doubts or questions reach out to our Frequently Asked Questions section.

Please note: below illustrations and descriptions concerning operating system are for reference only, and may vary from actual software on your device!

"The LECHPOL ELECTRONICS Sp. z o.o. Sp.k. company declares that product KM1510/KM1511 is consistent with the essential requirements and other relevant provisions of directive 2014/53/UE. The proper declaration for download from www.lechpol.eu"

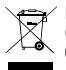

English Correct Disposal of This Product (Waste Electrical & Electronic Equipment)

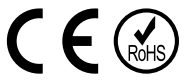

(Applicable in the European Union and other European countries with separate collection systems) This marking shown on the product or Its literature, indicates that It should not be disposed with other household wastes at the end of its working life. To prevent possible harm lo the environment or human health from uncontrolled waste disposal, please separate this from other types of wastes and recycle it responsibly to promote the sustainable reuse of material resources. Household users should contact either the retailer where they purchased this product, or their local government office, for details of where and how they can take this item for environmentally safe recycling. Business users should contact their supplier and check the terms and conditions of the purchase contract This product should not be mixed with other commercial wastes for disposal.

Made in China for LECHPOL ELECTRONICS Sp. z o.o. Sp.k., ul. Garwolińska 1, 08-400 Miętne.

## KWESTIE BEZPIECZEŃSTWA

Przed użyciem należy dokładnie zapoznać się z treścią instrukcji obsługi oraz zachować ją w celu późniejszego wykorzystania.

- 1. Urządzenie należy chronić przed wilgocią, wodą oraz innymi płynami oraz przed nagłymi zmianami temperatury otoczenia. Nie należy używać ani przechowywać urządzenia w zbyt wysokich temperaturach. Urządzenie należy chronić przed bezpośrednim nasłonecznieniem oraz źródłami ciepła.
- 2. Urządzenie należy umieścić w miejscu z prawidłową cyrkulacją powietrza. Nie blokować otworów wentylacyjnych!
- 3. Urządzenie należy umieścić na płaskiej, suchej i stabilnej powierzchni.
- 4. Urządzenie należy chronić przed silnymi polami magnetycznymi.
- 5. Zabrania się używać urządzenia, jeśli zasilacz lub urządzenie zostało uszkodzone.
- 6. Jeśli urządzenie nie jest używane przez dłuższy czas, należy odłączyć je od źródła zasilania.
- 7. Nie należy używać nieoryginalnych akcesoriów.
- 8. Urządzenie należy chronić przed upadkiem oraz silnym naciskiem.
- 9. Urządzenie nie jest zabawką, należy je przechowywać poza zasięgiem dzieci.
- 10. Nie należy naciskać, dotykać ani chwytać urządzenia za ekran.
- 11. Producent nie gwarantuje kompatybilności urządzenia ze wszystkimi urządzeniami zewnętrznymi.
- 12. Producent nie ponosi odpowiedzialności za utratę danych, uszkodzenia mechaniczne ani uszkodzenia spowodowane niewłaściwym użytkowaniem/ konserwacją.
- 13. Zabrania się własnoręcznej naprawy sprzętu. W wypadku uszkodzenia, należy skontaktować się z autoryzowanym punktem serwisowym w celu sprawdzenia/naprawy.
- 14. Należy zawsze odłączyć urządzenie od źródła zasilania przed czyszczeniem. Urządzenie należy czyścić jedynie za pomocą miękkiej, lekko wilgotnej ściereczki. Nie należy używać środków chemicznych ani detergentów do czyszczenia tego urządzenia.

## **OPIS PRODUKTU**

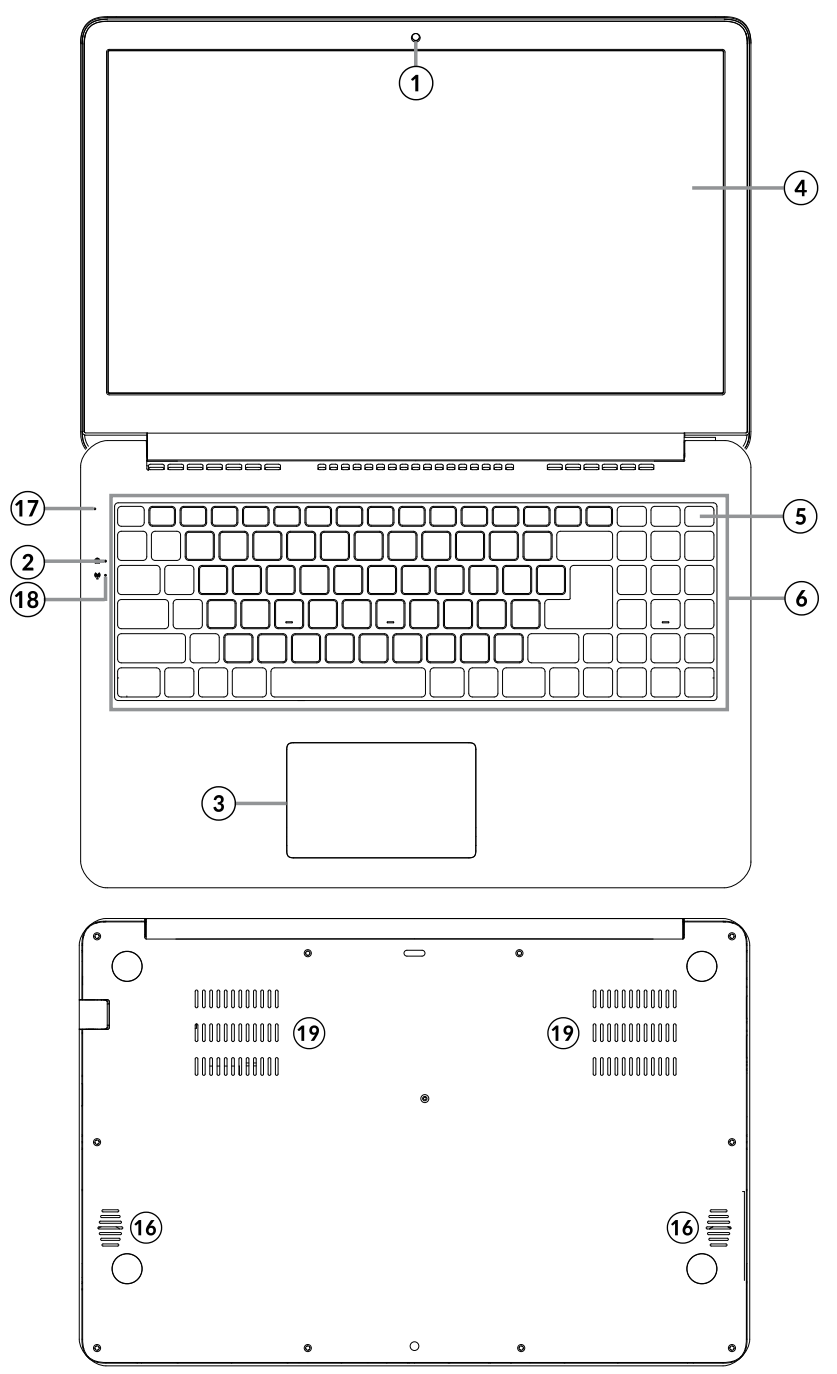

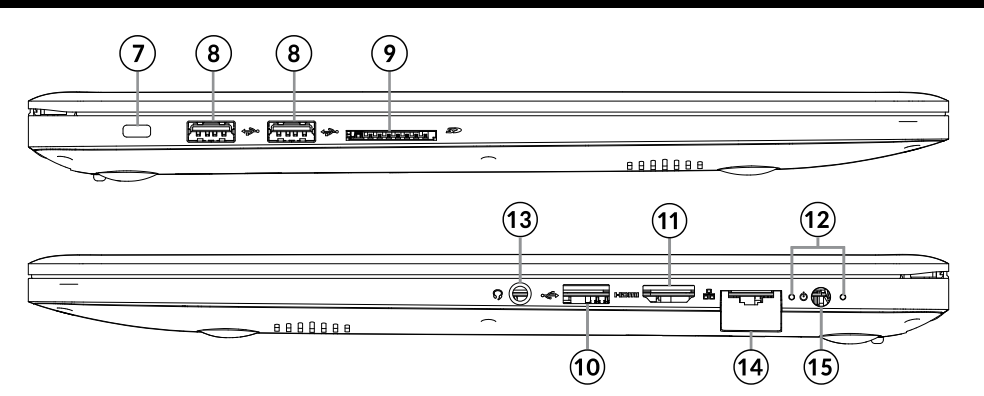

| 1.  | Przednia kamera         | 11. | Port HDMI                                                    |
|-----|-------------------------|-----|--------------------------------------------------------------|
| 2.  | Wskaźnik Caps           | 12. | Wskaźniki LED                                                |
| 3.  | Touchpad                | 13. | Gniazdo audio (wyjście słuchawkowe i<br>wejście mikrofonowe) |
| 4.  | Wyświetlacz             | 14. | Gniazdo RJ-45                                                |
| 5.  | Przycisk zasilania      | 15. | Gniazdo zasilania                                            |
| 6.  | Klawiatura              | 16. | Głośniki                                                     |
| 7.  | Gniazdo Kensington lock | 17. | Mikrofon                                                     |
| 8.  | Port USB (2.0)          | 18. | Wskaźnik Wi-Fi                                               |
| 9.  | Slot na kartę SD        | 19. | Otwory wentylacyjne                                          |
| 10. | Port USB (3.0)          |     |                                                              |

**Uwaga:** poniżej przedstawione ilustracje i opisy dotyczące systemu operacyjnego Windows mają jedynie charakter poglądowy i mogą różnić się od rzeczywistego oprogramowania znajdującego się na urządzeniu.

## Przygotowanie do użytkowania:

1. Należy podłączyć zasilacz do gniazda zasilania urządzenia oraz gniazda zasilania sieciowego.

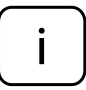

Urządzenie może być zasilane zzasilania sieciowego (po podłączeniu załączonego zasilacza) lub z wbudowanej baterii. Należy pamiętać, że bateria urządzenia nie jest fabrycznie naładowana. Przed pierwszym użyciem, należy ją w pełni naładować.

- 2. Nacisnąć i przytrzymać przycisk zasilania przez około 2-3 sekundy, aby włączyć urządzenie.
- 3. Następnie, przejść przez kroki kreatora konfiguracji.

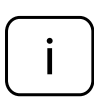

Podczas konfiguracji, użytkownik zostanie poproszony o zarejestrowanie konta Microsoft. Jeśli użytkownik nie posiada jeszcze konta, należy je założyć.

4. Po zakończeniu konfiguracji, urządzenie jest gotowe do pracy. Proces konfiguracji może zająć kilka minut. Nie należy wyłączać urządzenia podczas przeprowadzania konfiguracji!!

# <complex-block> Image: definition of the set of the set of

Menu Start

Aby przejść do Menu startowego, należy nacisnąć ikonę **4 Start** w lewym dolnym rogu Paska zadań lub przycisk Windows na klawiaturze.

## Centrum Akcji

Centrum Akcji to pasek wyświetlający skróty do najważniejszych funkcji systemu. Aby przejść do Centrum Akcji, należy przeciągnąć ekran od prawej

krawędzi w kierunku środka, lub nacisnąć symbol 🛡 , który znajduje się w prawym dolnym rogu ekranu.

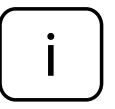

Centrum Akcji zawiera skrót trybu tabletu. Należy nacisnąć "Tryb tabletu", aby włączyć/wyłączyć ten tryb.

## Ustawienia konta

Aby zmienić ustawienia konta (zmienić zdjęcie, zablokować urządzenie,

wylogować się), należy nacisnąć nazwę konta.

## Włącz/wyłącz

Aby wyłączyć/uśpić/uruchomić ponownie urządzenie, należy nacisnąć ikonę Dzasilanie, a następnie wybrać odpowiednią opcję.

## Najczęściej używane

Lewa strona menu startowego przedstawia listę najczęściej używanych aplikacji i opcji. Jeśli obok nazwy programu znajduje się strzałka, to po najechaniu na nią wyświetli się lista ostatnio używanych plików w tym programie.

## Wszystkie aplikacje

Należy nacisnąć **Wszystkie aplikacje**, aby wyświetlić wszystkie aplikacje i programy w kolejności alfabetycznej. Aby wyszukać konkretną aplikację/ program, należy wpisać nazwę w pole wyszukiwania.

## Przypnij ulubione aplikacje

Aby usprawnić swoją pracę na urządzeniu z systemem operacyjnym Windows 10, można przypiąć najczęściej używane aplikacje i programy do menu startowego; aby to zrobić, należy kliknąć ikonę **Start**, wybrać **Wszystkie aplikacje**, zaznaczyć aplikację (nacisnąć prawym przyciskiem myszy) która ma zostać przypięta i wybrać **Przypnij do ekranu startowego**. Przypięta aplikacja będzie widoczna jako kafelek po prawej stronie menu startowego oraz zmienić jego rozmiar według własnych preferencji.

Uwaga: menu startowe automatycznie dostosuje swój rozmiar do przypiętych aplikacji.

## Tryb tabletu

Aby włączyć/wyłączyć tryb tabletu, należy:

- Nacisnąć ikonę Start, przejść do Ustawień, a następnie otworzyć zakładkę System.
- 2. Wybrać opcję **Tryb tabletu**.
- 3. Przesunąć suwak na pozycję **Włączone** aby włączyć tryb tabletu.

## Wielozadaniowość

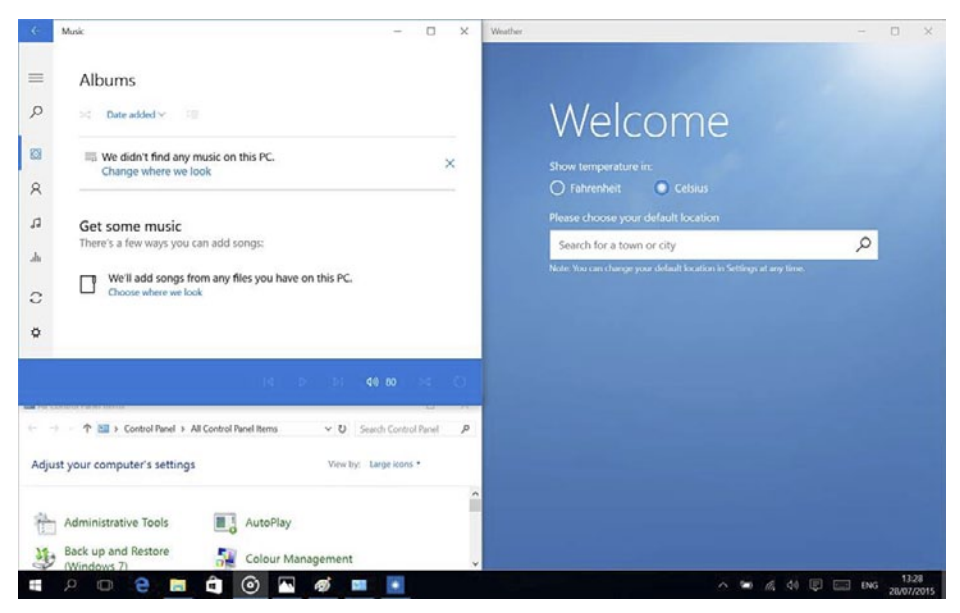

## Funkcja przyciągania

Windows 10 zaktualizował funkcję przyciągania. Wyświetlacz urządzenia może pomieścić do 4 okien jednocześnie; system będzie również sugerował sposób wypełnienia wolnej przestrzeni aplikacjami i programami. Aby przyciągnąć aplikację, należy nacisnąć i przytrzymać górny pasek okna aplikacji i przyciągnąć do boku lub dowolnego rogu wyświetlacza. Ekran wskaże zaciemnione miejsce w którym okno zostanie wyświetlone.

Uwaga:

- Aplikacji Windows Store nie można wyświetlać na 1/4 ekranu.
- Aby otworzyć aplikację w pełnym oknie, należy nacisnąć i przytrzymać górny pasek aplikacji i przeciągnąć do góry wyświetlacza.

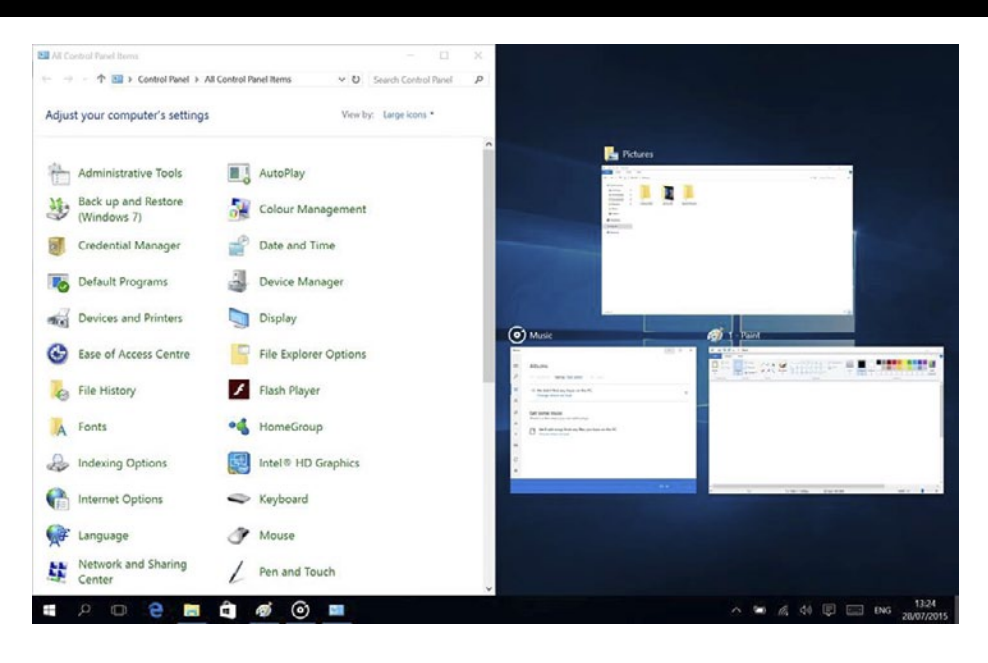

## Widok zadań

Aby szybko przełączyć pomiędzy otwartymi aplikacjami i programami, należy nacisnąć ikonę **Widoku zadań**. Wyświetlą się wszystkie otwarte aplikacje i programy.

## Wirtualne pulpity

Aby skorzystać z funkcji wirtualnych pulpitów, należy nacisnąć ikonę **Widoku zadań** na pasku zadań, a następnie wybrać **Nowy pulpit**. Na dole okna Widoku zadań pojawi się miniaturka nowego pulpitu. Aby przejść do wybranego pulpitu, należy nacisnąć daną miniaturkę.

Aby przełączyć pomiędzy pulpitami, należy nacisnąć ikonę **Widoku** zadań i wybrać żądany pulpit.

Uwaga: opcja wirtualnych pulpitów nie jest dostępna w trybie tabletu.

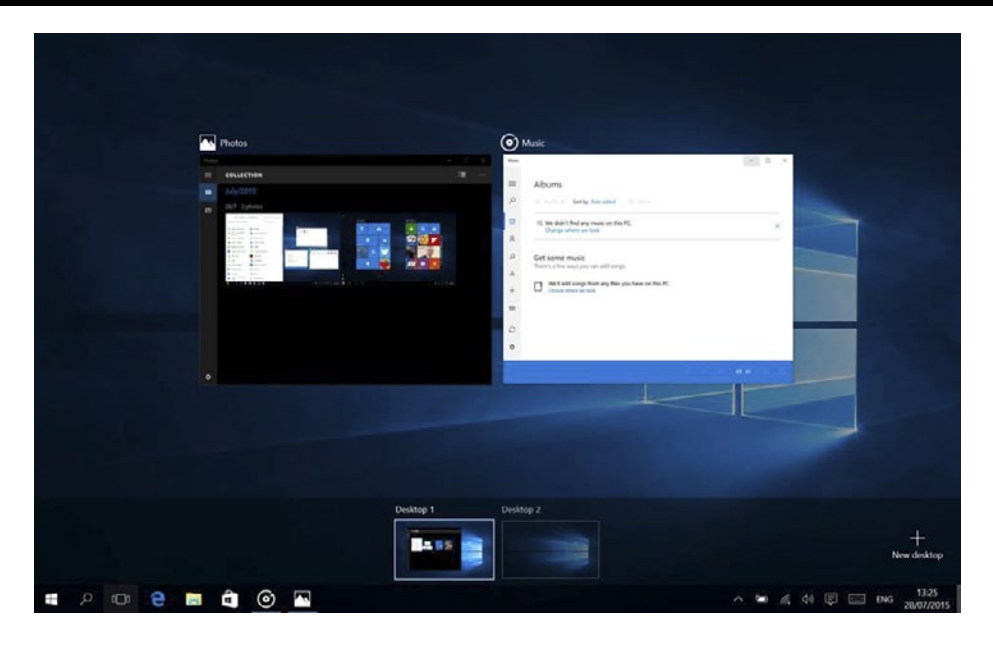

## Przyciski funkcyjne

Naciśnięcie przycisku [FN] w połączeniu z innym przyciskiem pozwala na szybki dostęp do wybranych opcji i funkcji. Należy nacisnąć przycisk [FN] oraz:

- [F1]: wł./wył. Wi-Fi
- [F2]: opcje wyświetlania obrazu
- [F3]: wł./wył. wyciszenie
- [F4]: wł./wył. kamerę
- [F5]: wł./wył. Bluetooth
- [F12]: Insert (wstawianie/nadpisywanie)
- [FN+Esc]: wł./wył. touchpad
- [FN+spacja]: regulacja podświetlenia klawiatury
- [FN+]: Przycisk Menu (wykonuje funkcje takie jak po kliknięciu prawym przyciskiem myszy)
- [FN+**+**]: Zwiększ jasność podświetlenia
- [FN+V]: Zmniejsz jasność podświetlenia
- [FN+ ]: Zmniejsz głośność
- [FN+-): Zwiększ głośność

## Włącz Wi-Fi

- 1. Aby włączyć Wi-Fi, należy przejść do Wszystkich Ustawień Centrum Akcji.
- 2. Następnie nacisnąć "Sieć i Internet".
- 3. Przejść w zakładkę "Wi-Fi".
- 4. Przesunąć suwak na opcję "Włączone".
- 5. Następnie wybrać sieć, z którą chcesz się połączyć.
- 6. Nacisnąć "Połącz". Wprowadzić hasło zabezpieczające sieć, jeśli to konieczne. Urządzenie połączy się z wybraną siecią.

## Zarządzanie zasilaniem

Poniżej znajduje się kilka praktycznych wskazówek na temat ekonomicznego wykorzystania energii. Pamiętaj, aby:

- wyłączyć łączność Wi-Fi jeśli nie jest używana.
- odłączyć urządzenie od zasilania sieciowego po naładowaniu baterii.
- zoptymalizować ustawienia podświetlenia ekranu.
- przełączyć urządzenie w tryb czuwania/wyłączyć, jeśli urządzenie nie jest używane.

|            |                   | KM1510                              | KM1511                              |  |
|------------|-------------------|-------------------------------------|-------------------------------------|--|
| Ekran      | Wielkość          | 15,6"                               |                                     |  |
|            | Rozdzielczość     | 1920x1080 px, 16:9, IPS             |                                     |  |
| System     | CPU               | Intel® Core™<br>i5-6200U, Dual core | Intel® Core™<br>i7-6500U, Dual core |  |
| System     | Częstotliwość CPU | 2,3 GHz (ma                         | iks. 2,8 GHz)                       |  |
|            | RAM               | 8 GB DDR3L                          |                                     |  |
|            | GPU               | GeForce (                           | GTX 950M                            |  |
|            | Pamięć wewnętrzna | 256 G                               | B SSD                               |  |
|            | System operacyjny | Windows 10 Home                     |                                     |  |
| Multimedia | Kamera            | Przód                               |                                     |  |
|            | Mikrofon          | ta                                  | ak                                  |  |
|            | Głośnik           | X                                   | 2                                   |  |

## SPECYFIKACJA

| Porty       | Czytnik kart SD            | x1                        |
|-------------|----------------------------|---------------------------|
|             | Port USB                   | 1x 3.0, 2x 2.0            |
|             | Wyjście HDMI               | x1                        |
|             | Gniazdo audio              | słuchawkowe i mikrofonowe |
|             | Gniazdo RJ-45              | x1                        |
|             | Gniazdo Kensington<br>lock | x1                        |
|             | Gniazdo zasilania          | x1                        |
| Komunikacja | Wi-Fi                      | 802.11 b/g/n              |
|             | Bluetooth                  | 4.0                       |
| Zasilanie   | Zasilacz                   | 19 V, 3,42 A              |
|             | Bateria                    | 4-komorowa, 3150 mAh      |

## WIĘCEJ

Więcej informacji na temat tego urządzenia dostępne są na stronie: www.krugermatz.com.

Przed użyciem należy dokładnie zapoznać się z treścią instrukcji obsługi.

Odwiedź stronę www.krugermatz.com, aby poznać więcej produktów i akcesoriów.

W przypadku pytań lub wątpliwości zachęcamy do zapoznania się z Najczęściej Zadawanymi Pytaniami w zakładce Pomoc.

**Uwaga:** poniższe opisy dotyczące systemu operacyjnego mają jedynie charakter poglądowy i mogą różnić się od rzeczywistego oprogramowania znajdującego się na urządzeniu!

"Niniejszym firma LECHPOL ELECTRONICS Sp. z o.o. Sp.k. oświadcza, że urządzenie KM1510/KM1511 jest zgodne z zasadniczymi wymaganiami oraz innymi stosownymi postanowieniami dyrektywy 2014/53/UE. Właściwa deklaracja do pobrania na stronie www.lechpol.eu"

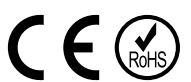

Poland Prawidłowe usuwanie produktu (zużyty sprzęt elektryczny i elektroniczny)

Oznaczenie umieszczone na produkcie lub w odnoszących się do niego tekstach wskazuje, że po upływie okresu użytkowania nie należy usuwać z innymi odpadami pochodzącymi z gospodarstw domowych. Aby uniknąć szkodliwego wpływu na środowisko naturalne i zdrowie ludzi wskutek niekontrolowanego usuwania odpadów, prosimy o oddzielenie produktu od innego typu odpadów oraz odpowiedzialny recykling w celu promowania ponownego użycia zasobów materialnych jako stałej praktyki. W celu uzyskania informacji na temat miejsca i sposobu bezpiecznego dla środowiska recyklingu tego produktu użytkownicy w gospodarstwach domowych powinni skontaktować się z punktem sprzedaży detalicznej, w którym dokonali zakupu produktu, lub z organem władz lokalnych. Użytkownicy w firmach powinni skontaktować się ze swoim dostawcą i sprawdzić warunki umowy zakupu. Produktu nie należy usuwać razem z innymi odpadami komercyjnymi.

Wyprodukowano w CHRL dla LECHPOL ELECTRONICS Sp. z o.o. Sp.k., ul. Garwolińska 1, 08-400 Miętne.

## **INSTRUCTIUNI PRIVIND SIGURANTA**

Cititi cu atentie instructiunile de utilizare si pastrati-le pentru consultari ulterioare.

- 1. Feriti produsul de umezeala, apa sau oricare alte lichide. Evitati pastrarea sau utilizarea produsului in locuri cu temperaturi extreme.
- 2. Nu lasati dispozitivul expus direct la lumina soarelui sau la alte surse de caldura. Pastrati-l intr-un loc racoros, uscat, la o temperatura moderata, bine ventilat. Nu blocați orificiile de evacuare a aerului.
- 3. Asezati intotdeauna produsul pe o suprafata plana, stabila si uscata.
- 4. Evitati utilizarea tabletei in medii cu camp magnetic sau electrostatic puternic.
- 5. Nu utilizati produsul daca adaptorul de alimentare este defect.
- 6. Deconectati produsul de la alimentare daca nu-l utilizati o perioada de timp indelungata.
- 7. Utilizati doar accesorii recomandate de catre producator.
- 8. Feriti produsul de socuri mecanice nu-l scapati pe jos si nu-l loviti.
- 9. Acest produs nu este o jucarie. Nu lasati la indemana copiilor.
- 10. Nu apasați, atingeti, sau ridicati dispozitivul de afisaj.
- 11. Producatorul nu garanteaza compatibilitatea cu oricare dispozitiv extern.
- 12. Producatorul nu poate fi tras la raspundere pentru pierderea datelor cauzate de o utilizare necorespunzatoare sau de o defectiune mecanica a produsului.
- 13. Nu incercati sa reparati singuri produsul. In caz de defectiune, apelati la un service autorizat.
- 14. DECONECTATI intotdeauna produsul de la laimentare inainte de curatare. Curatati produsul cu un material textil moale, usor umezit. Nu utilizati materiale abrazive sau agenti chimici de curatare.

## **DESCRIERE PRODUS**

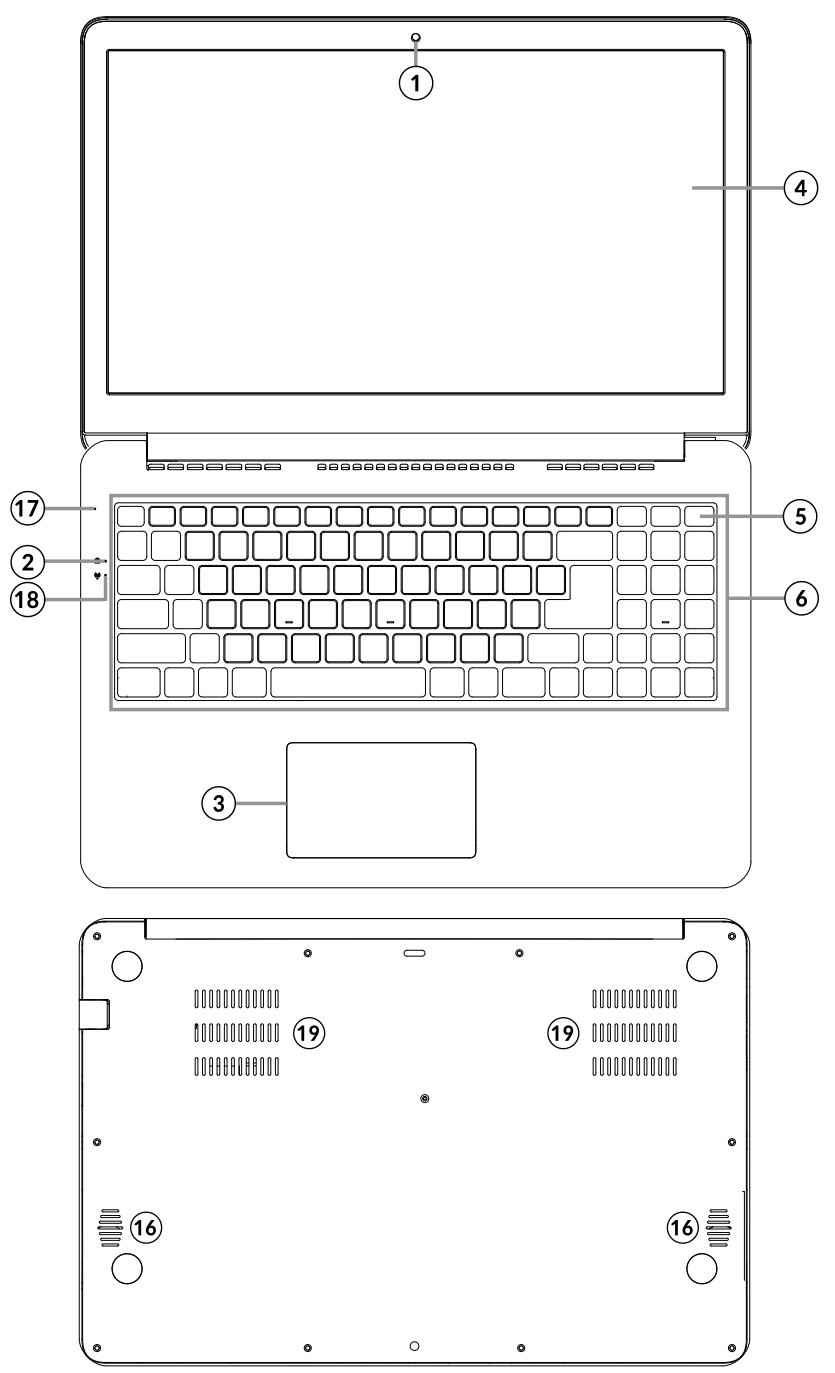

Română

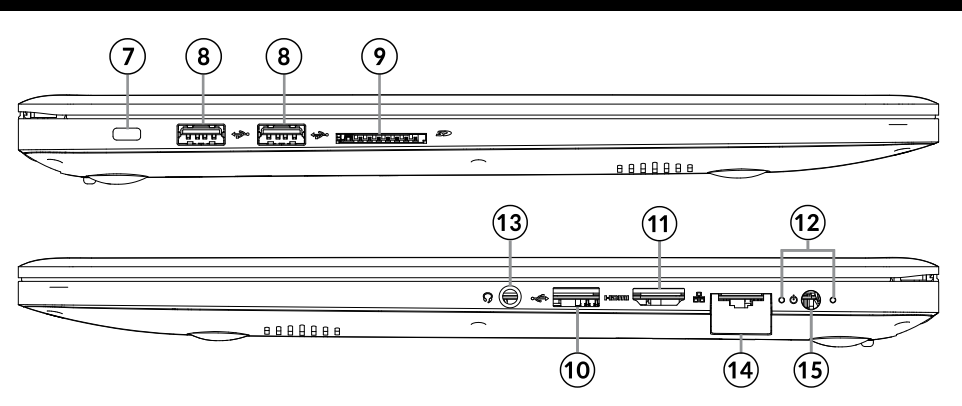

| 1.  | Camera frontala                      | 11. | Port HDMI                                     |
|-----|--------------------------------------|-----|-----------------------------------------------|
| 2.  | Indicator majuscule (caps indicator) | 12. | Indicator ponire                              |
| 3.  | Ecran tactil                         | 13. | Mufa audio (iesire casti si intrare microfon) |
| 4.  | Ecran                                | 14. | Mufa RJ-45                                    |
| 5.  | Buton Pornire                        | 15. | Mufa DC-in                                    |
| 6.  | Tastatura                            | 16. | Difuzor                                       |
| 7.  | Kensington lock slot                 | 17. | Microfon                                      |
| 8.  | Port USB (2.0)                       | 18. | Indicator Wi-Fi                               |
| 9.  | Slot SD                              | 19. | lesire ventilator                             |
| 10. | Port USB (3.0)                       |     |                                               |

**Vă rugăm să rețineți:** ilustratiile de mai jos și descrierile în ceea ce privește sistemul de operare Windows sunt doar de referință, și poate diferi de varianta software de pe aparat!

## PREGATIREA DE UTILIZARE:

1. Conectati un capat al adaptorului la aparat si celalalt capat la priza de alimentare.

Acest dispozitiv are doua tipuri de surse de alimentare: alimentare prin adaptor AC sau prin bateria incorporata Litiu-Ion. Va rugam sa retineti, bateria din aparat nu este incarcata la achizitionarea produsului, incarcati bateria complet inainte de prima utilizare.

2. Apasati butonul de pornire pentru 2-3 secunde pentru a porni tableta.
 3. Urmariti instructiunile de ghidul de pornire.

Română

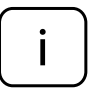

In timpul procesului de pornire, veti fi indrumat sa va inregistrati la contul dvs. Microsoft. Daca nu aveti un cont, creati-va unul.

4. Dupa terminarea procesului de start-up, dispozitivul este configurat. Acest lucru poate sa dureze cateva minute. Nu opriti tableta in timpul configurarii!

## **MENIUL DE PORNIRE**

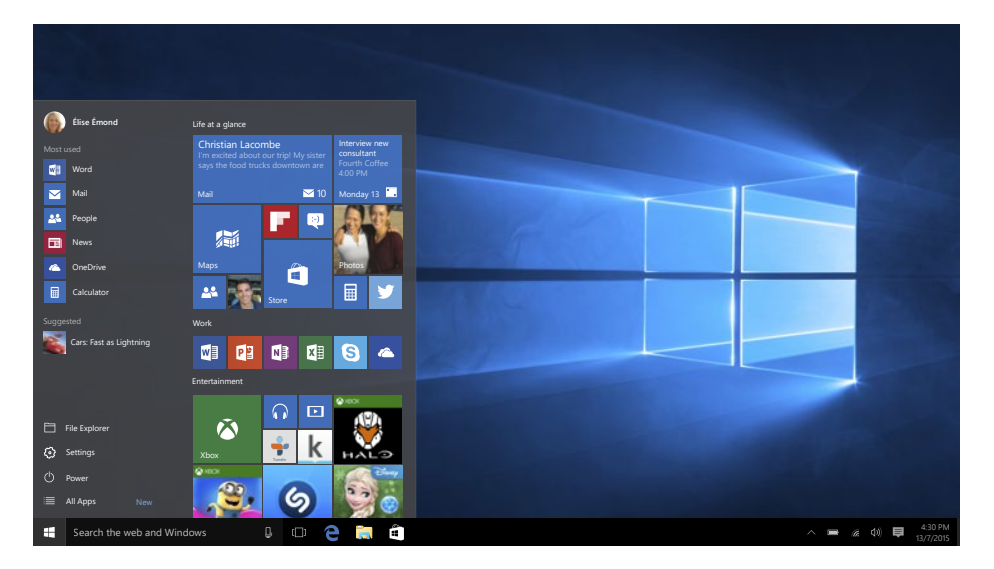

Intrati in meniul de start, selectati **Start** din coltul stanga – jos de pe bara de start. Puteti de asemenea sa deschideti meniul Start Menu prin apasarea pe butonul de Start situat pe tastatura.

## **Info Center**

Info Center este o bara cu link-uri catre unele functii importante, pe care puteti sa le afisati sau sa le ascundeti. Pentru a accesa Info Center, atingeti usor ecranul (swipe) de la stanga catre centru si dati click pe simbolul memo

din partea dreapta-jos.

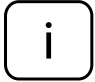

Printre alte lucruri, Info Center include un shortcut la modul tablet mode. Apasati pentru a porni/opri acest mod.

## Optiuni conturi

Faceti click pe numele contului pentru a schimba poza, pentru a bloca dispozitivul sau pentru a iesi din cont.

## Pornire

Faceti click pe  $\Phi$  **Power,** apoi alegeti una din optiunile sleep, oprire sau restart.

## Short-cut si aplicatiile frecvent utilizate

In partea stanga a listei Start Menu exista o lista cu aplicatiile frecvent utilizate. Daca vedeti o sageata in dreptul unui program, mutati cursorul pe acea sageata pentru a vedea o lista cu fisierele recent utilizate de catre acel program.

## Toate aplicatiile

Faceti click pe **All Apps** pentru a vedea toate aplicatiile si programele, afisate in ordine alfabetica. Pentru a gasi o aplicatie specifica, tastati numele in casuta de cautare.

## Fixati aplicatiile favorite

Fixati aplicatiile si fisierele favorite la meniul de start pentru a vedea un acces mai rapid la aplicatiile pe care utilizati frecvent. Faceti click pe **Start**, selectati All Apps, faceti click dreapta pe aplicatia pe care doriti sa o fixati si apoi selectati Pin to Start.

Odata fixata, aplicatia va arata ca si o iconita. Faceti click dreapta pe ea pentru a-i schimba marimea. Pentru a o muta, faceti drag and drop.

Nota: Meniul de start se va redimensiona automat pentru a retine toate aplicatiile pe care le-ati adaugat.

## Mod tableta

Pentru a schimba intre modul tableta si modul desktop, urmariti pasii urmatori:

- 1. Faceti click pe **U** Start, selectati All Apps, mergeti la System.
- 2. Alegeti Tablet mode.
- 3. Mutati cursorul pe **ON** pentru a activa modul tableta.

## Multitasking

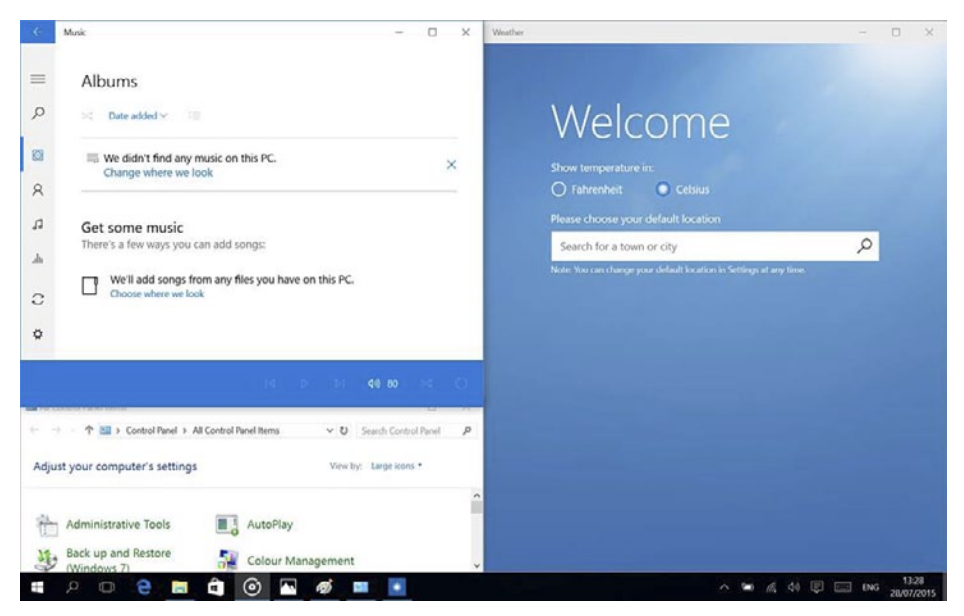

## Ferestre instantanee (snap windows)

Este mult mai usor si mai intuitiv sa lucrezi cu aplicatii si programe multiple, gratie ferestrelor. Puteti avea pana la 4 programe pe ecran in aceeasi fereastra; Windows va sugereaza cum sa completati cu alte aplicatii sau programe.

Pentru aceasta, faceti click si tineti apasat in partea de sus a ferestrei si trageti de ea. Veti vedea o umbra in locul in care aplicatia se va aseza; eliberati fereastra si aplicatia se va aseza pe locul respectiv.

Nota:

- Aplicatiil Windows Store vor ocupa jumatate de ecran.
- Pentru a extinde aplicatia pe tot ecranul faceti click si tineti apasat pe marginea de sus a ferestrei si trageti-o pana sus pe ecran.

Daca aveti alte aplicatii carre ruleaza pe desktop. Windows va sugereaza cum sa umpleti spatiile ramase goale. Selectati doar aplicatia sau programul pe care doriti sa-l utilizati simultan.

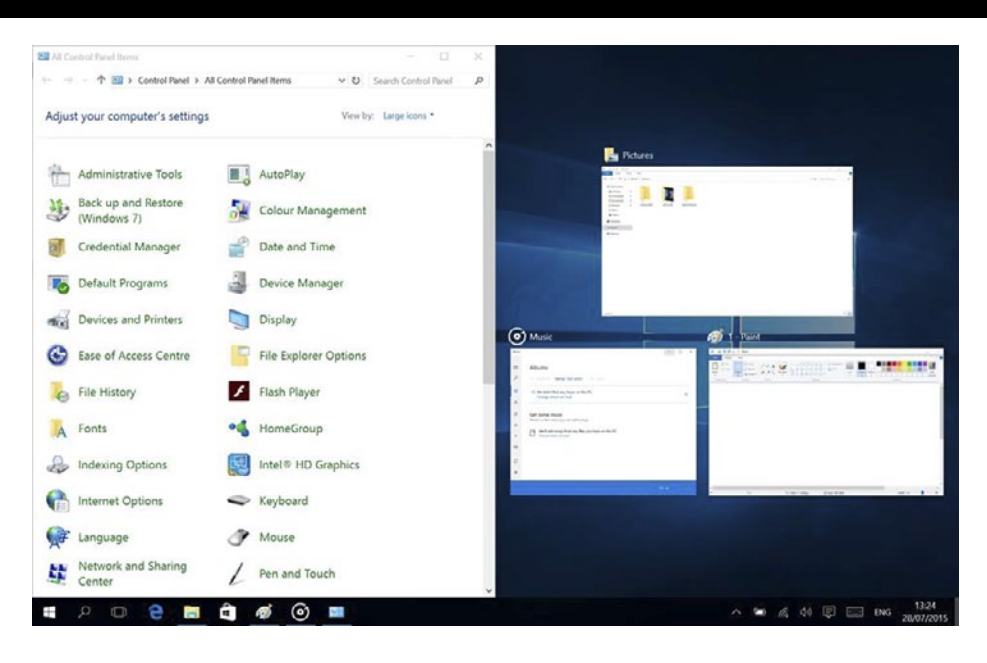

## Vizualizare sarcini

Daca aveti multe aplicatii sau programe care ruleaza simultan, exista un buton pentru sarcini noi pentru a comuta rapid intre sarcini. Faceti click pe **Task view** pentru avedea toate aplicatiile care ruleaza si selectai una dintre ele pentru a o deschide.

## **Multiple Desktops**

Windows 10 introduce un nou concept de desktop-uri multiple pentru a usura mu<u>nca</u> la mai multe proiecte, cu diferite aplicatii si programe.

Selectati **D** Task view de pe bara de start, apoi faceti click pe Add a desktop. Va apare o iconita in partea de jos a fiecarei pagini de vizualizare sarcini. Faceti click pe iconita goala pentru a deschide un desktop nou (gol).

Pentru a comuta in desktop-uri, faceti click pe **Task view** si alegeti un desktop din partea de jos a paginii.

Nota: In modul tableta nu sunt disponibile desktop-uri multiple.

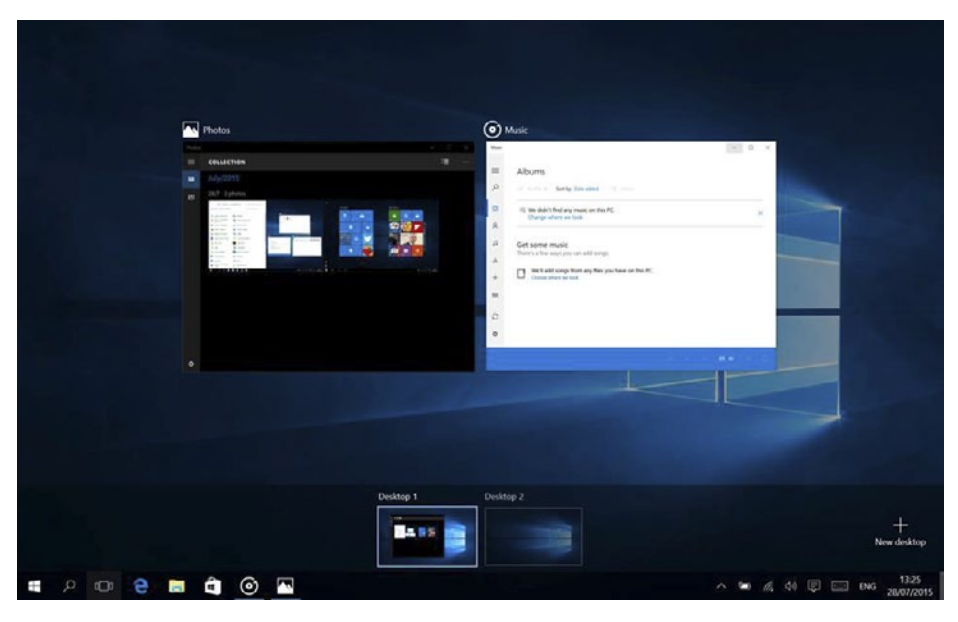

## Comenzi rapide

Tasta[FN] prevede functii extinse pentru notebook si este intotdeauna utilizata totdeauna in asociere cu o alta tasta. Apasati butonul [FN] si:

- [F1]: Oprire/pornire conexiune wireless
- [F2]: Setari pentru proiectie ecran
- [F3]: Cu sunet/fara sunet
- [F4]: Pornire/oprire camera
- [F5]: Activare/dezactivare Bluetooth
- [F12]: Inserare
- [FN+Esc]: Pornire/Oprire ecran tactil.
- [FN+Space]: Activare/dezactivare lumina de fundal tastatura si reglare lumina de fundal
- [FN+]: Tasta Meniu (Echivalent cu click dreapta)
- [FN++]:Creste luminozitatea ecranului
- [FN+V]: Reduce luminozitatea ecranului
- [FN+ ]: Scadere volum computer
- [FN+→]: Crestere volum computer

## Activare Wi-Fi

- a. Selectati "All settings" din Info Center.
- b. Apasati "Network & Internet" in meniul setarilor.

- c. Apasati "Wi-Fi" in stanga.
- d. Mutati cursorul de la Wi-Fi de pe "Off" pe "On".
- e. Faceti click pe reteaua la care doriti sa va conectati.
- f. Faceti click pe "Connect". Introduceti parola daca este necesar. Dispozitivul se conecteaza la reteaua selectata.

## **Economisire energie**

- Dezactivati functia Wi-Fi atunci cand nu o utilizati.
- Pastrati dispozitivul conectat la alimentator doar pana cand este complet incarcat.
- Reduceti stralucirea ecranului (din setari).
- Comutati la modul standby mode sau opriti tableta cand nu o utilizati.

|             |                      | KM1510                              | KM1511                              |  |
|-------------|----------------------|-------------------------------------|-------------------------------------|--|
| Ecran       | Dimensiuni           | 15,6"                               |                                     |  |
|             | Rezolutie            | 1920x1080 px, 16:9, IPS             |                                     |  |
| Sistem      | CPU                  | Intel® Core™<br>i5-6200U, Dual core | Intel® Core™<br>i7-6500U, Dual core |  |
|             | Viteza CPU           | 2,3 GHz (max. 2,8 GHz)              |                                     |  |
|             | RAM                  | 8 GB I                              | DDR3L                               |  |
|             | GPU                  | GeForce (                           | GTX 950M                            |  |
|             | Memorie              | 256 GB SSD                          |                                     |  |
|             | Sistem de operare    | Windows 10 Home                     |                                     |  |
| Multimedia  | Camera               | Fror                                | ntala                               |  |
|             | Microfon             | Da                                  |                                     |  |
|             | Difuzor              | x2                                  |                                     |  |
| Porturi I/O | Slot SD              | x                                   | 1                                   |  |
|             | Port USB             | 1x 3.0, 2x 2.0                      |                                     |  |
|             | lesire HDMI          | x1                                  |                                     |  |
|             | lesire audio         | casti si microfon                   |                                     |  |
|             | Mufa RJ-45           | x1                                  |                                     |  |
|             | Kensington lock slot | x1                                  |                                     |  |
|             | Mufa DC-in           | х                                   | 1                                   |  |

## **SPECIFICATII TEHNICE**

| Comunicare | Wi-Fi              | 802.11 b/g/n          |
|------------|--------------------|-----------------------|
|            | Bluetooth          | 4.0                   |
| Alimentare | Adaptor AC         | 19 V, 3,42 A          |
|            | Capacitate baterie | cu 4 celule, 3150 mAh |

## AFLĂ MAI MULTE

Pentru mai multe informații despre acest dispozitiv vizitati: www.krugermatz.com.

Citiți manualul de utilizare cu atenție înainte de a utiliza dispozitivul.

Vizitati site-ul web www.krugermatz.com pentru mai multe produse si accesorii.

În cazul in care aveti întrebări va rugam sa va adresati secțiunii Întrebări frecvente.

Vă rugăm să rețineți: ilustrația de mai jos și descrierea referitoare la sistemul de operare este doar ca referință, și poate varia de software-ul real de pe dispozitiv!

"Compania Lechpol Electronics declară că produsul KM1510/KM1511 este în conformitate cu cerințele esențiale și alte prevederi relevante ale Directivei 2014/53/UE. Declarația pentru descărcare este postata pe site-ul www.lechpol.eu"

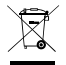

ƴ Romania Reciclarea corecta a acestui produs ∖ (reziduuri provenind din aparatura electrica si electronica)

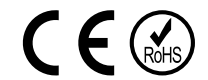

Marcajale de pe acest produs sau mentionate in instructiunile sale de folosire indica faptul ca produsul nu trebuie aruncat impreuna cu alte reziduuri din gospod arie atunci cand nu mai este in stare de functionare. Pentru a preveni posibile efecte daunatoare asupra mediului inconjurator sau a san ata tii oamenilor datorate evacuarii necontrolate a reziduurilor, vă rugăm să separați acest produs de alte tipuri de reziduuri si să-l reciclati in mod responsabil pentru a promova refolosirea resurselor materiale. Utilizatorii casnici sunt rugati să ia legatura fie cu distribuitorul de la care au achizitionat acest produs, fie cu autoritatile locale, pentru a primi informatii cu privire la locul si modul in care pot depozita acest produs in vederea reciclarii sale ecologice. Utilizatorii institutionali sunt rugati să a legatura cu furnizorul și să verifice condițiile stipulate in contractul de vanzare. Acest produs nu trebuie amestecat cu alte reziduuri de natura comerciala.

Distribuit de Lechpol Electronic SRL, Republicii nr. 5, Resita, CS, ROMANIA.

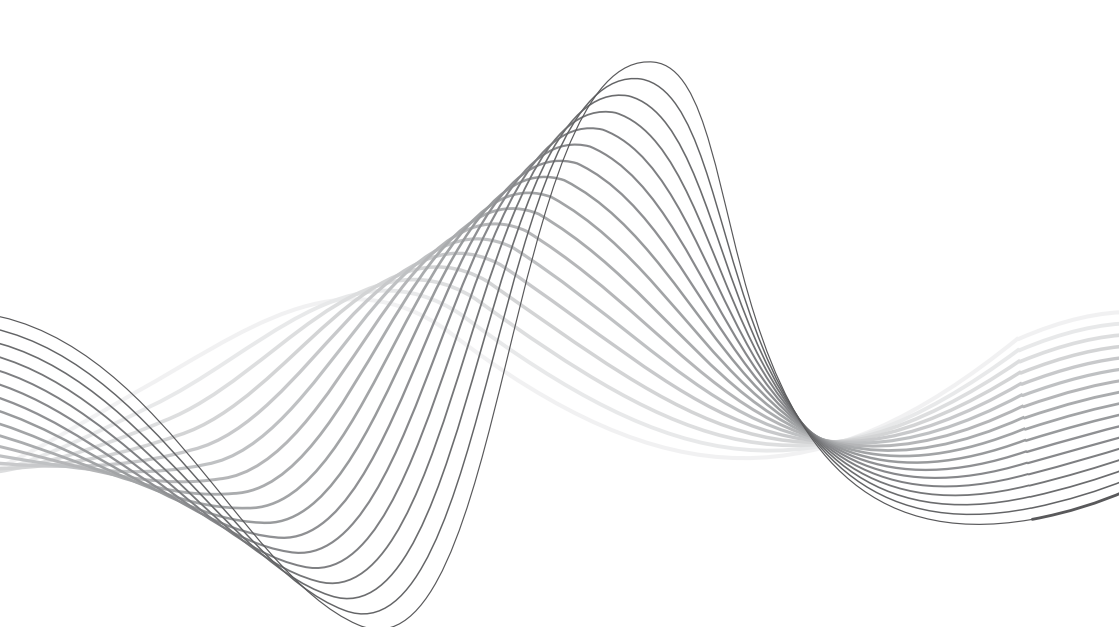

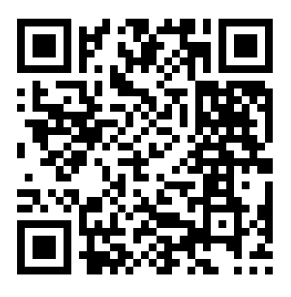

www.krugermatz.com

Krüger&Matz is a registered trademark